## S2 Week 7 Learning from Home Booklet

Check your class dojo for zoom and to check in with your teacher.

|           | Monday         | Tuesday         | Wednesday                            | Thursday        | Friday               |
|-----------|----------------|-----------------|--------------------------------------|-----------------|----------------------|
| Morning   | Sentence a Day | Sentence a Day  |                                      | Sentence a Day  | Sentence a Day       |
|           | Spelling       | Spelling        |                                      | Spelling        | Spelling             |
|           | Reading        | Reading         |                                      | Reading         | Reading              |
|           | Writing        | Writing         |                                      | Writing         | Writing              |
| Middle    | Maths - Length | Maths - Length  | Wellbeing<br>Wednesday<br>(see grid) | Maths - Mass    | Maths - Mass         |
|           |                |                 |                                      | Integrated Unit |                      |
|           | Brain Break    | Brain Break     |                                      | Brain Break     | Brain Break          |
| Afternoon | CAPA           | Integrated Unit |                                      | PDHPE           | STEM -<br>Mrs McPhan |

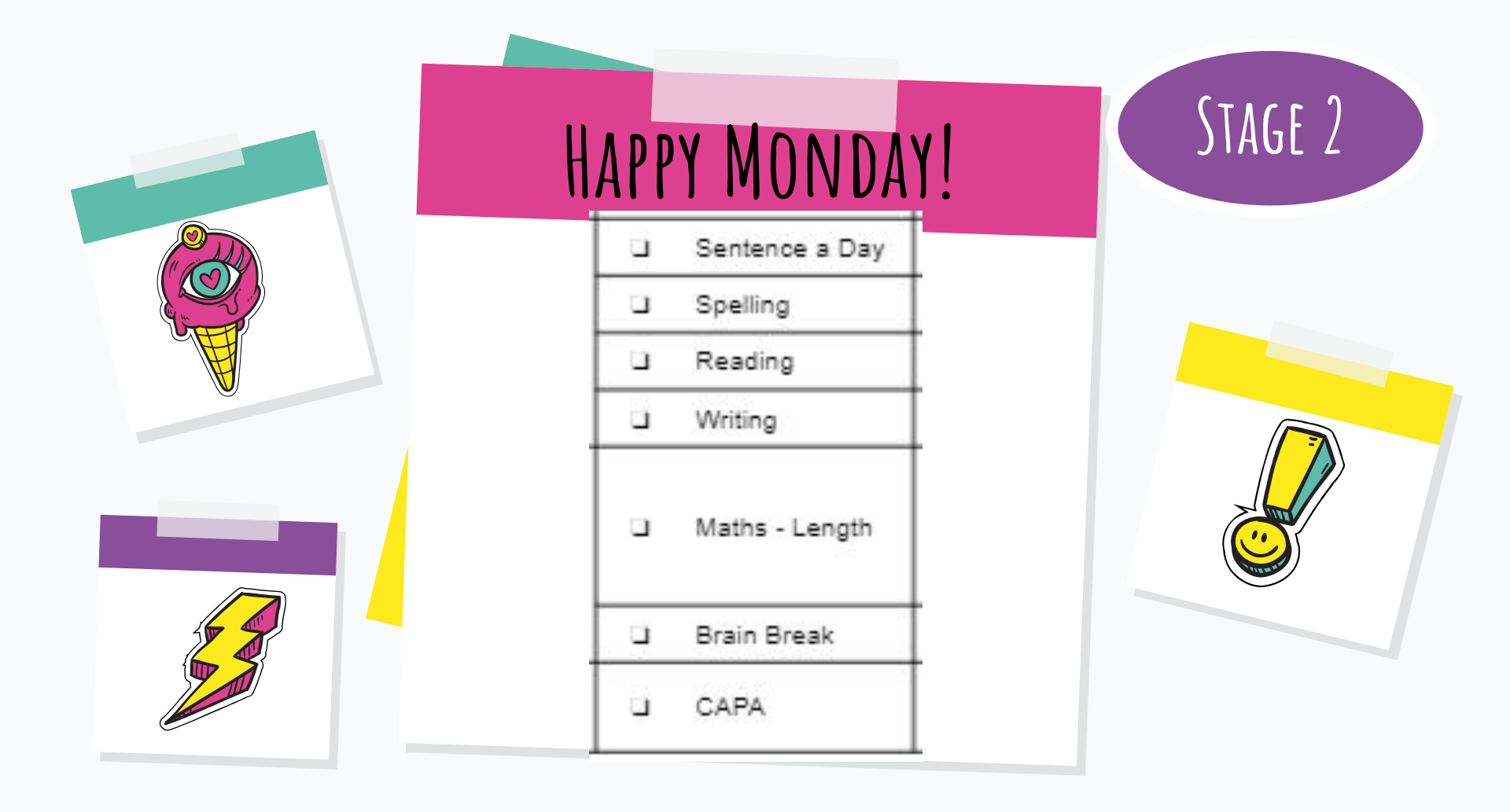

# SENTENCE A DAY

LEARNING INTENTION

I can use the articles 'a' and 'an' accurately in my writing.

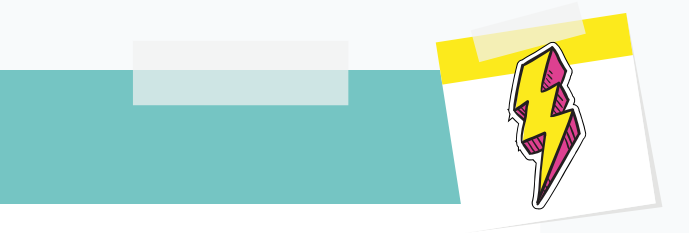

#### SUCCESS CRITERIA

I know when to use 'a' and 'an' in a sentence. I can identify if a word begins with a vowel or consonant sound.

# Sentence a Day

A and an are known as indefinite articles. They are the ONLY TWO indefinite articles in the entire English language! A and an talk about ONE non-specific thing.

For example,

A clown came to my birthday party.

An owl hooted in the tree.

Do you know when to use a and when to use an?

https://www.youtube.com/watch?v=B8MbH5Wwf5I

# Sentence a Day

Use 'an' before a word that starts with a vowel **sound**.

Use 'a' before a word that starts with a consonant **sound**.

Sort these words into their correct category by **typing them into the correct box.** 

|           | Begin with a vowel sound |       |      |       | Begin with a consonant sound |        |  |
|-----------|--------------------------|-------|------|-------|------------------------------|--------|--|
|           |                          |       |      |       |                              |        |  |
| Rem       | hember                   | giant |      | ant   |                              | table  |  |
| iť<br>sou | s the<br>ind not         |       | book |       | orange                       |        |  |
| , the     | letter!                  | hour  |      | igloc | þ                            | pencil |  |

# SPELLING

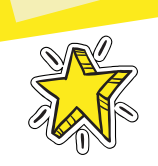

#### LEARNING INTENTION

To identify, spell and say words which contain the given rule; *The* 'ee' sound at the end of a word is almost always represented by "-y"

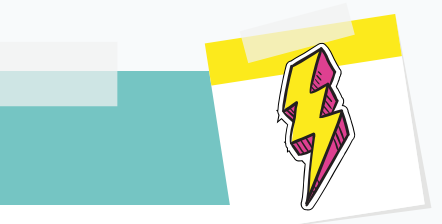

#### SUCCESS CRITERIA

- I can identify words that have the given rule in them.
- I can use my skills to find other words using this rule.
- I can understand the meaning of chosen words using this rule.

## THINGS TO HELP WITH THE PROCESS OF SPELLING THE WORDS

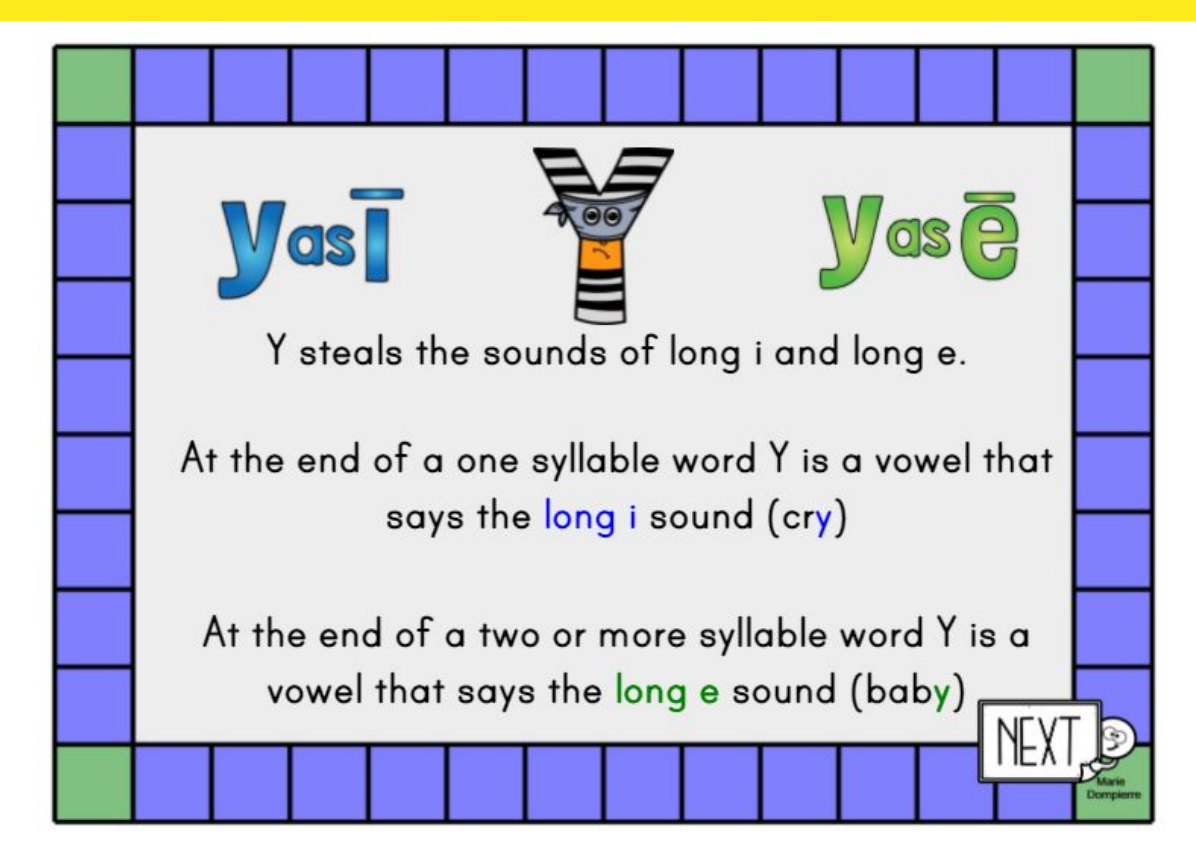

## WORD BANK

silly, happy, plenty, oddly, fluffy, shiny, lucky, suddenly,

family, comedy, agony, angry, academy, scary, party, prickly,

parody, berry, hairy, fairy, cuddly, unhappy, accuracy.

Find 9 more words that have this rule

## SPELLING ACTIVITIES

Highlight the words that end with the long 'ee' sound. Use the fill colour to highlight the words.

| puppy | july   | smelly    | bunny |
|-------|--------|-----------|-------|
| baby  | family | butterfly | deny  |
| dirty | candy  | dry       | silly |

Using a dictionary, or the internet, find the meaning of 3 words using this rule. You may choose the words from your list of others that you know.

| 1) |  |
|----|--|
| 2) |  |
| ·  |  |

# READING

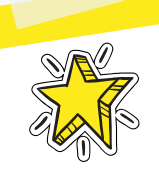

### LEARNING INTENTION

I am learning to apply different comprehension skills such as inferencing.

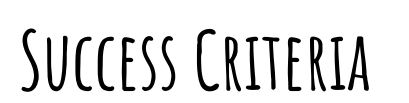

I can make inferences by using the clues in the text/picture and my background knowledge.

#### READING - A PICTURE PAINTS A THOUSAND WORDS -Use your background knowledge and the clues to answer these questions

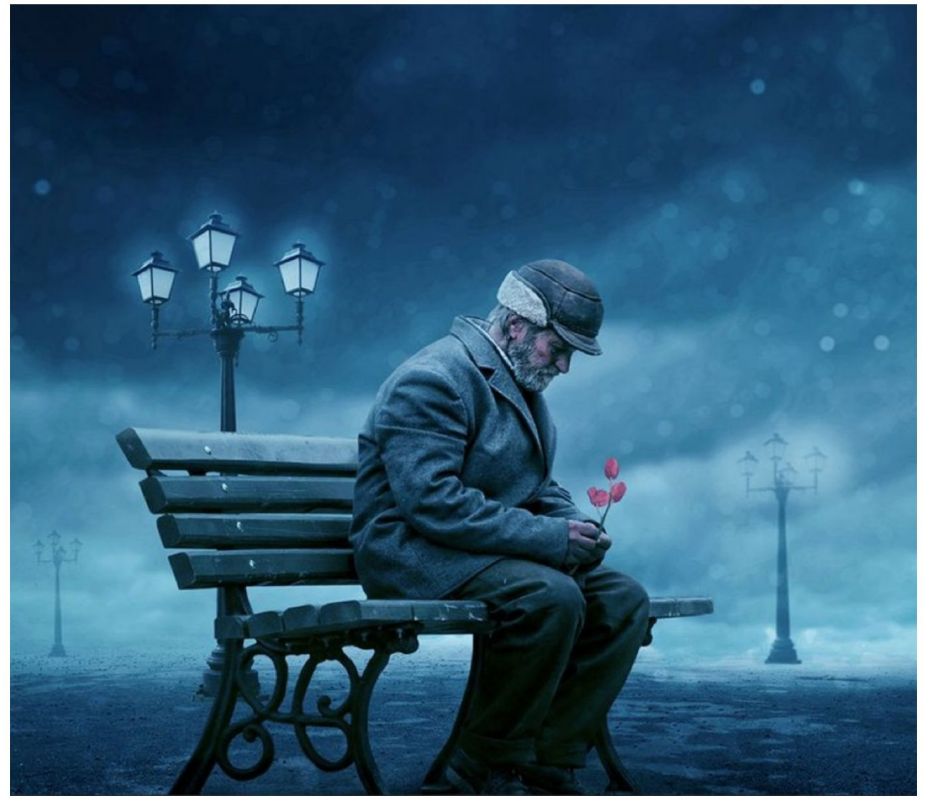

| What is this text about?                    |  |
|---------------------------------------------|--|
| What key information is in this image?      |  |
| What or who is involved?                    |  |
| Where is this happening?                    |  |
| What might have been happening before this? |  |

# WRITING

LEARNING INTENTION

Write a biography

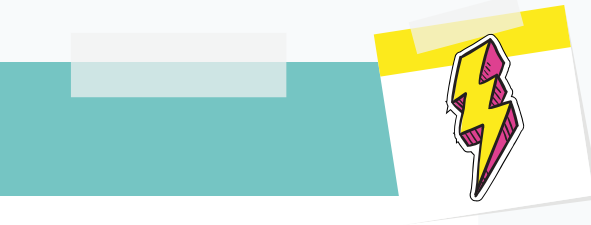

#### SUCCESS CRITERIA

I can use a plan to write a cohesive paragraph. I can use different sentence types. I can link my sentences using fronted adverbials and connectives. I can reread to ensure my writing makes sense.

## ABEL TASMAN BIOGRAPHY

Good morning! Last week, we started writing our famous explorer biography. You wrote your amazing sizzling starts and your paragraph on fact section 1 - all about Tasman's early life.

Remember, when we write a paragraph, we need to leave spaces between each one. We also use conjunctions in our writing to connect our facts and make full sentences.

Look at the next 2 slides then go to your writing book where you have been working on your "Abel Tasman biography". Continue writing your next section underneath.

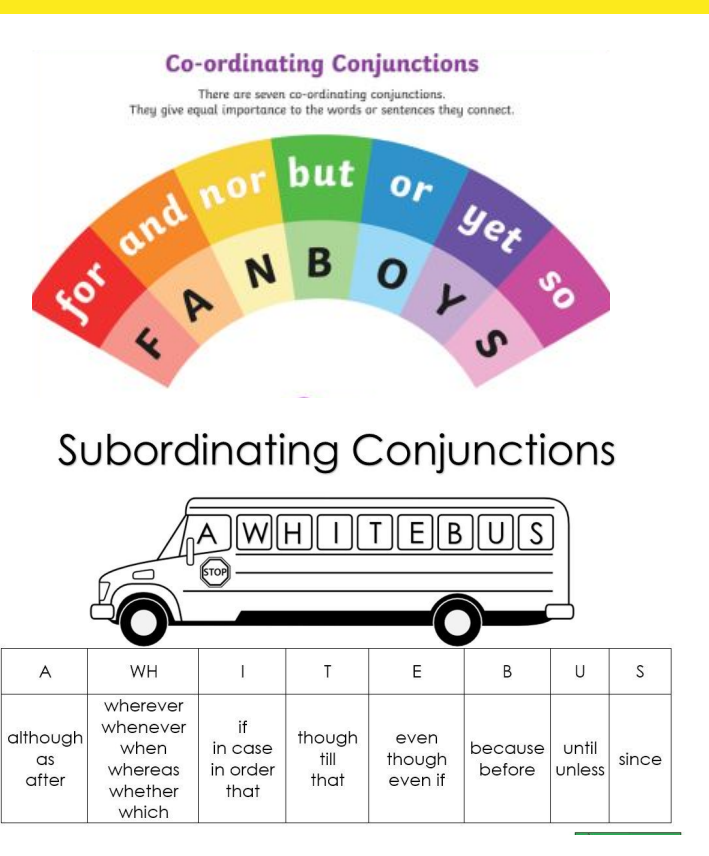

## FACT SECTION 2

Today, you will write your paragraph about fact section 2 - Tasman's first exploration.

The next slide has our stage 2 plan with the key information. This information is not in full sentences. You will need to use:

- Connectives
- Conjunctions
- Adverbial phrases

Subheadings

to put the facts into full sentences to write a paragraph!

Don't forget! When we write a biography we need to give each paragraph a subheading. I've given you a hint, can you come up with a subheading before you write your information?

#### What are frogs?

Frogs are amphibians, which mean that they can live both on land and in the water. They are cold-blooded which means that their bodies are the same temperature as the air. When they get cold, they need to lie in the sun to warm up and when they get too warm, they need to go into the water or find a shady place to cool down.

#### Where are frogs found?

Frogs are found all over the world. They are found in every climate and on all continents except Antarctica. They are often found near any source of fresh water but they prefer water which does not move very quickly.

#### What do frogs cat?

Smaller frogs eat flies and insects, especially crickets. Larger frogs can eat micel Frogs do not need to drink because they absorb water through their skin.

#### Informative Writing Graph

Topic: Abel Tasman Sizzling Start The Man Who Discovered Tasmania, **Ending with Impact** but Missed Australia! His superiors were disappointed with his explorations - they didn't reveal any lands of potential wealth or find a useful shipping route. He retired in 1653 as a landowner. Died in 1659. His maps and charts were used for many years. Fact Section 3 (Strongest interest) Progression of information Fact Section 1 (Strong interest) Born 1603 in Groningen, Holland. Fact Section 2 (Medium interest) Very little is known about his family or In 1642, instructed to explore the childhood Southern Pacific and Indian Oceans. Employed by a trading company called He came across an island, claimed this the Dutch East India Company. for the Dutch (Van Dieman's land). Moved to Batavia in 1633 to work for

Then, anchored near New Zealand, attacked by Maori. 4 soldiers died. Sailed to Tonga/Fiji then Batavia 1643.

Sent on 2nd voyage in 1644 to discover a sea passage from Batavia to Chile. Missed the Torres Strait, Sailed along the west coast of New Guinea and then the nthn coast of Australia. Returned to Batavia in August, proving that QLD and WA were part of the same land mass.

them

# MATHS - LENGTH

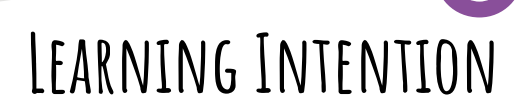

We are learning to recognise the formal unit smaller than centimetres to measure length.

#### SUCCESS CRITERIA

I can measure, record and convert the length of objects using millimetres and centimetres.

## WHAT YOU WILL NEED

Before you go any further, make sure you have a ruler! You will need it for the Slide 9 activity.

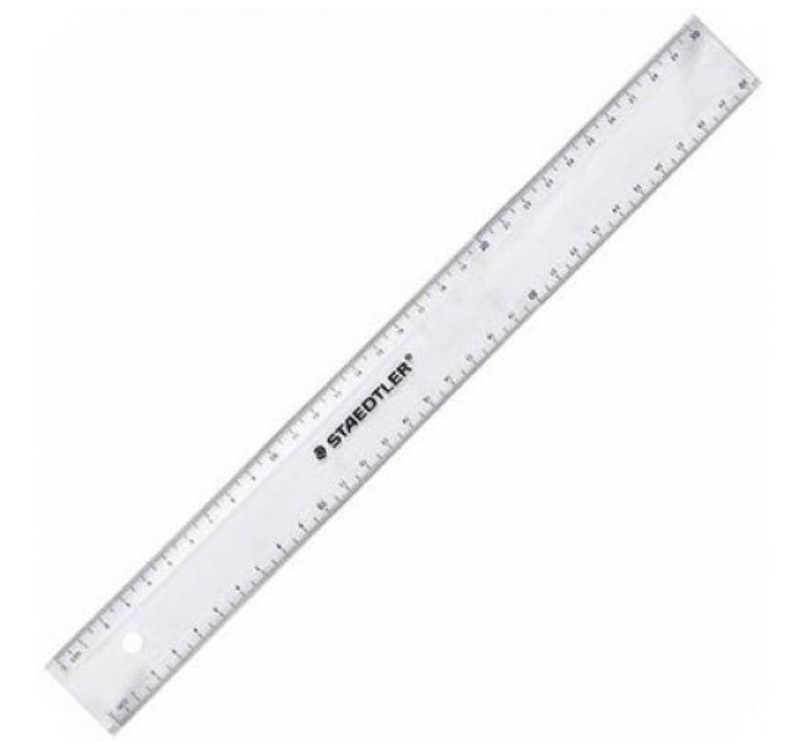

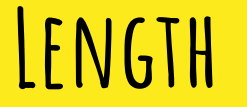

What formal units can you use to measure the length of certain objects?

• \_\_\_\_\_ • \_\_\_\_\_ • \_\_\_\_\_

List something that you can measure using each unit, for example, you would measure the length of a book in centimetres.

| mm | cm | m | km |
|----|----|---|----|
|    |    |   |    |

### LENGTH

How did you go?

- Centimetres (cm)
- Millimetres (mm)
  - Metres (m)
- Kilometres (km)

Answer the following questions below, make sure you do your research to double check your answers.

- 1. How many mm in 1cm?
- 2. How many cm in 1m?
- 3. How many m in 1km?

## CONVERTING BETWEEN MM AND CM

If there are 10mm in 1cm, then how many mm would a pencil be if it is 14cm long?

14cm x 10 = 140mm Why do we multiply by 10? Because there is 10mm in 1cm!

Therefore, a 14cm pencil is also 140mm long.

If there are 10mm in 1cm, then how many cm would a candle be if it is 270mm long?

 $270 \text{ mm} \div 10 = 27 \text{ cm}$ Why do we divide by 10? Same reason, because there is 10mm in 1cm!

Therefore, a 270mm candle is 27cm long.

## CONVERTING BETWEEN MM AND CM

Let's have a go at some together:

| cm to mm    | mm to cm   |  |  |
|-------------|------------|--|--|
| 57cm = mm   | 330mm = cm |  |  |
| 49cm = mm   | 710mm = cm |  |  |
| 12.5cm = mm | 661mm = cm |  |  |

## MEASURING LENGTH IN CM AND MM

Find 3 things around your house, measure them using your ruler and complete the table below. Make sure to fill out BOTH the cm and mm columns.

| ltem | Length in mm | Length in cm |
|------|--------------|--------------|
| Fork | 178mm        | 17.8cm       |
|      |              |              |
|      |              |              |
|      |              |              |

## LENGTH QUESTIONS

Pick a colour and complete the questions either on the slide. Pick the colour that you usually would do at school! If you would like a challenge, do that colour and the next one!

| Yellow                                                                                                    | Green                                                                                                    | Blue                                                                                                    | Purple                                                                                                    |
|----------------------------------------------------------------------------------------------------|----------------------------------------------------------------------------------------------------|----------------------------------------------------------------------------------------------------|----------------------------------------------------------------------------------------------------|
| Convert from cm to mm                                                                                                    | Convert from cm to mm                                                                                                    | Convert from cm to mm                                                                                                    | Convert from cm to mm                                                                                                    |
| - 93cm = mm                                                                                                    | - 172.8cm = mm                                                                                                    | - 23.23cm = mm                                                                                                    | - 1.987cm = mm                                                                                                    |
| - 7cm = mm                                                                                                    | - 46.9cm = mm                                                                                                    | - 901.81cm = mm                                                                                                    | - 45.892cm = mm                                                                                                    |
| - 41cm = mm                                                                                                    | - 25.5cm = mm                                                                                                    | - 45.95cm = mm                                                                                                    | - 88.071cm = mm                                                                                                    |
| Convert from mm to cm                                                                                                    | Convert from mm to cm                                                                                                    | Convert from mm to cm                                                                                                    | Convert from mm to cm                                                                                                    |
| - 130mm = cm                                                                                                    | - 985mm = cm                                                                                                    | - 8918mm = cm                                                                                                    | - 6.7mm = cm                                                                                                    |
| - 250mm = cm                                                                                                    | - 666mm = cm                                                                                                    | - 1542mm = cm                                                                                                    | - 34.801mm = cm                                                                                                    |
| - 80mm = cm                                                                                                    | - 217mm = cm                                                                                                    | - 4008mm = cm                                                                                                    | - 97.217mm = cm                                                                                                    |
| A baby was born at 53cm. In one<br>year, the baby grew 14cm taller.<br>How tall is the baby now that it is<br>one? Answer in cm. | The longest carrot at the shops is<br>23.8cm and the shortest carrot is<br>6.6cm. What is the difference in size<br>between the two carrots? Answer in<br>cm. | A student cut his rubber in half and<br>gave one half to his friend. The<br>rubber is now 27.4mm long, how<br>long was it before it was cut in half?<br>Answer in cm. | A pencil has been sharpened a lot<br>over the year, it started out at<br>14.4cm long but is now a quarter of<br>the size. How long is it now in mm? |

### PROBLEM SOLVING

Three children are partitioning 754 cm

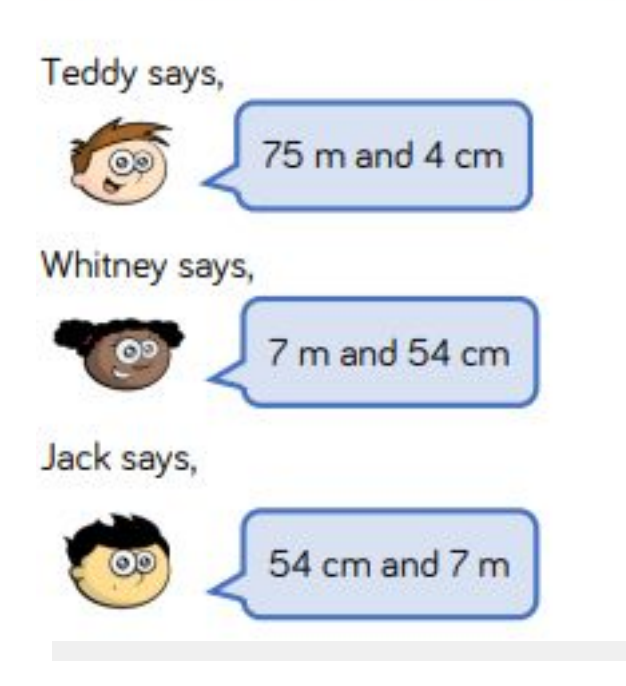

#### Who is correct?

#### Explain your answer...

### PROBLEM SOLVING

Complete the missing measurements so that each line of three gives a total distance of 2 km.

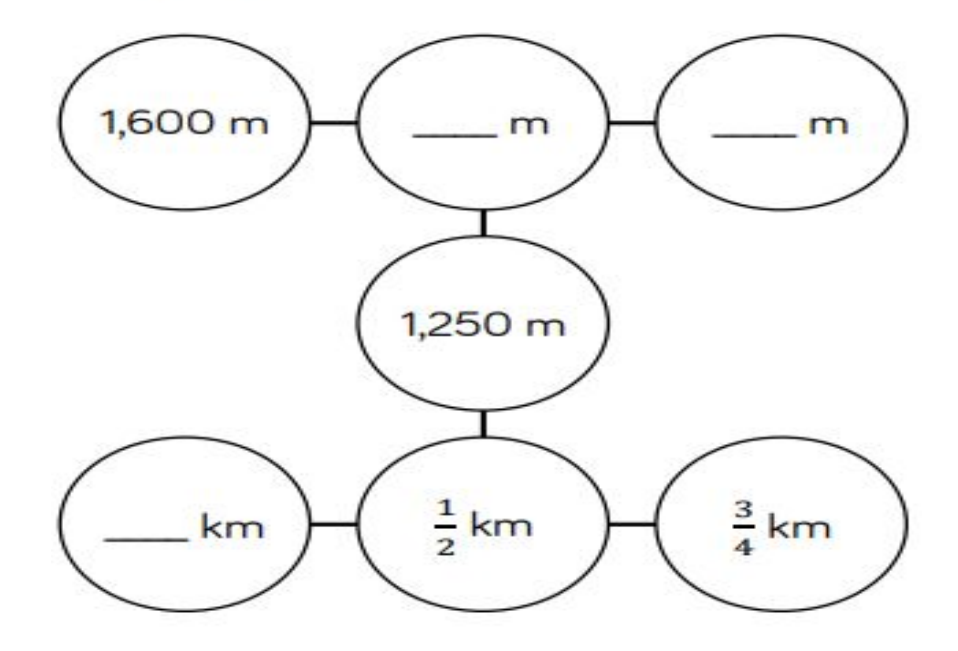

### BRAIN BREAK

#### **Picture Puzzler**

If you find the correct letter for each clue, you'll spell a word that should make you happy!

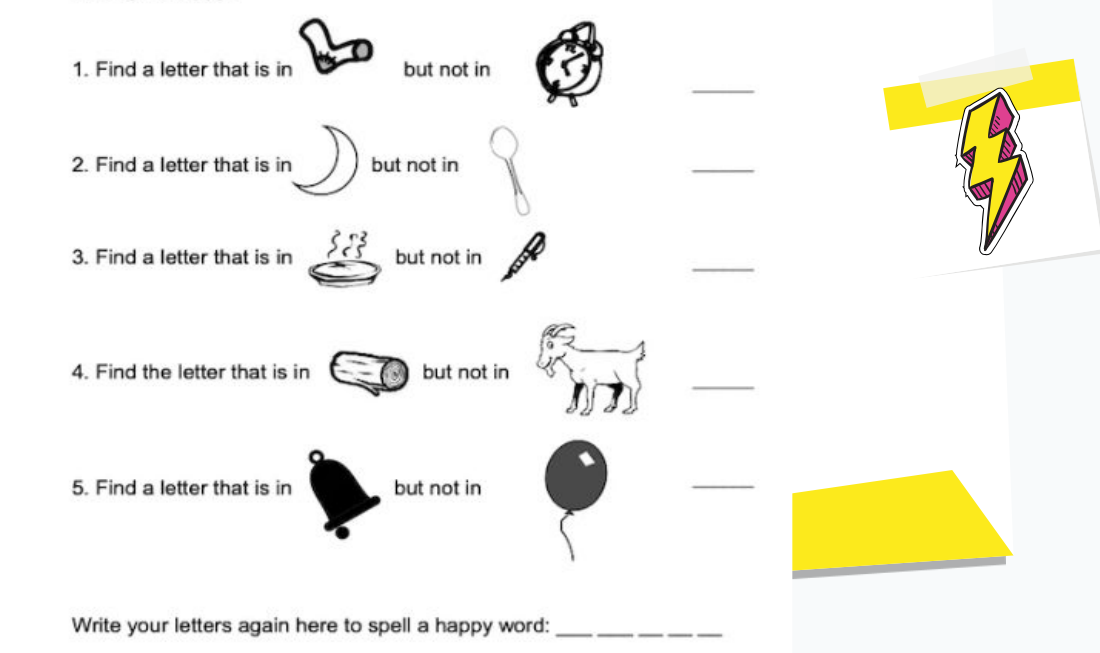

# CAPA - VISUAL ART

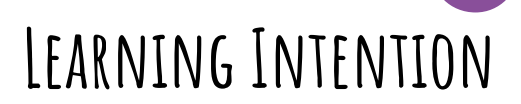

Identify what the weather conditions were like at sea for the early explorers

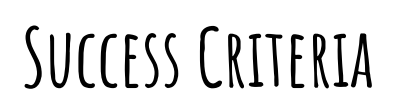

Create an artwork that depicts life at sea for the explorers Be creative Add a ship and the sea

## **EXPLORERS AT SEA**

### USING A PIECE OF PAPER, CREATE AN ARTWORK THAT DEPICTS WHAT LIFE WAS LIKE AT SEA FOR THE EARLY EXPLORERS. THINK ABOUT THE WEATHER CONDITIONS THEY FACED (HIGH SEAS, STORMS, DAY/NIGHT).

THINK ABOUT WHAT MATERIALS YOU MIGHT HAVE AROUND THE HOUSE YOU CAN USE SUCH AS COTTON BUDS, STRING, SEQUINS, BUTTONS, PAINT, WOOL.

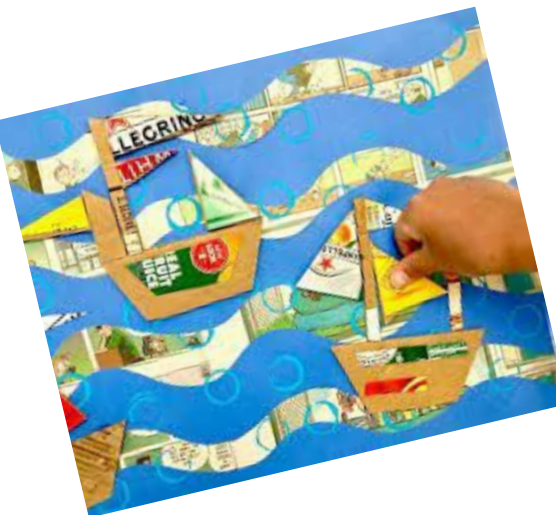

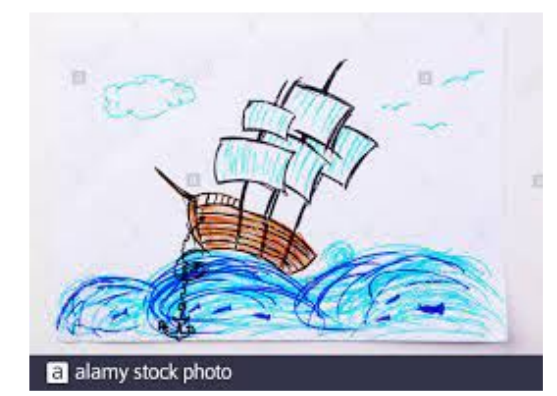

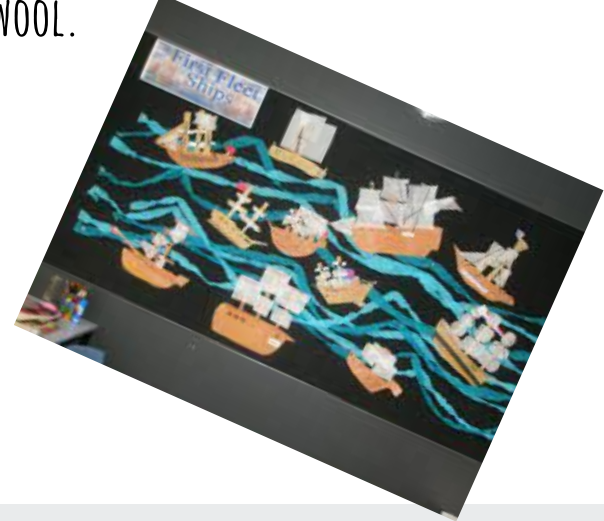

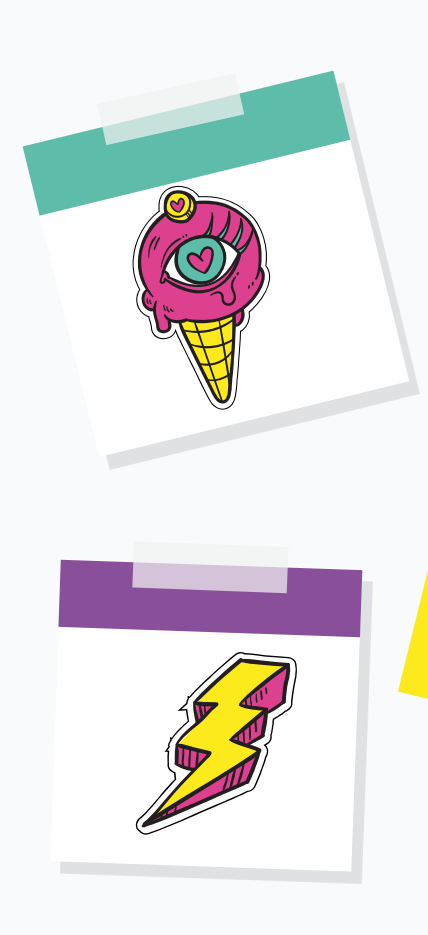

# TERRIFIC TUESDAY!

Tuesday Sentence a Day ۵. Spelling ū. Reading Writing ы. Maths - Length -Brain Break 0 Integrated Unit 

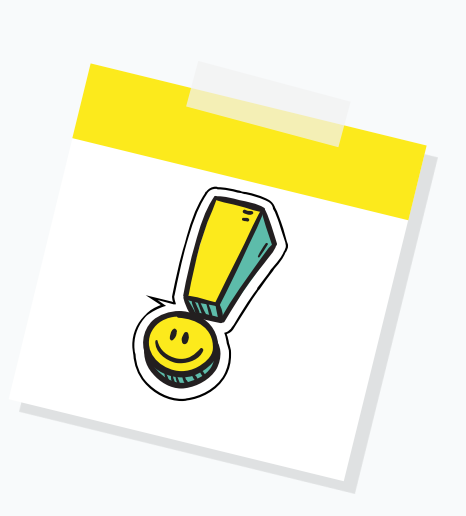

STAGE 2

# SENTENCE A DAY

LEARNING INTENTION

I can use the articles 'a' and 'an' accurately in my writing.

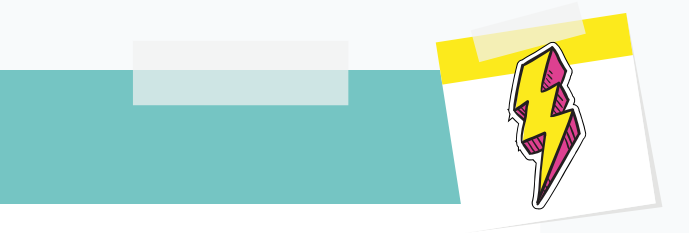

#### SUCCESS CRITERIA

I know when to use 'a' and 'an' in a sentence. I can identify if a word begins with a vowel or consonant sound.

# Sentence a Day

There are some tricky words for this rule. <u>Remember!</u> It is the **beginning sound** of the word, not the letter that is written.

For example, The boy had a/an unique talent. Would you use a or an? Explain your answer.

Circle the correct article for these sentences.

The police officer wore a/an uniform.

Pinocchio wasn't always a/an honest boy.

## Sentence a Day

Write a sentence about this picture using a or an accurately.

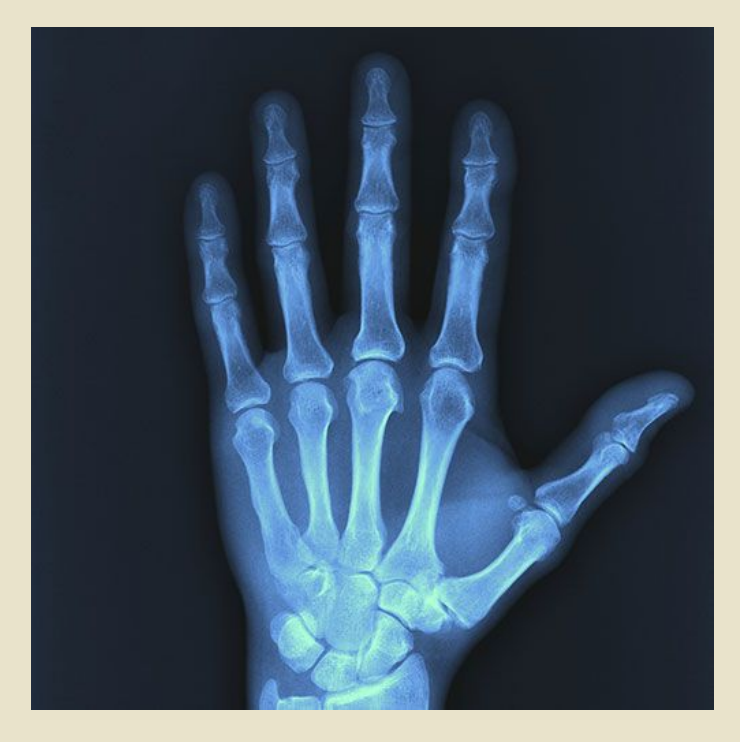

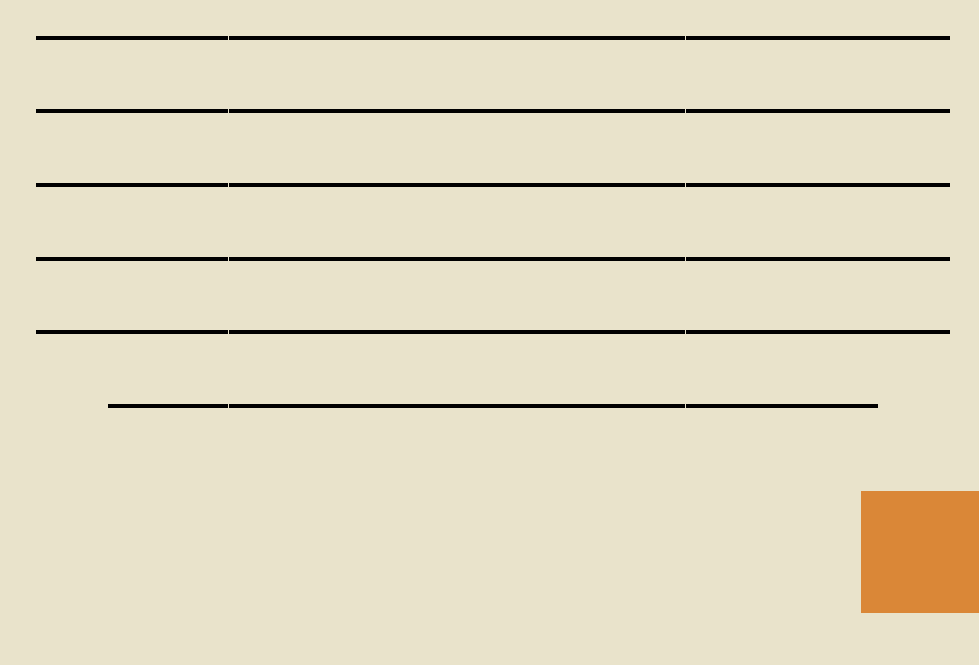

# SPELLING

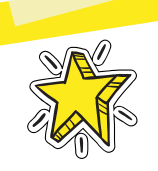

### LEARNING INTENTION

To create sentences which are used accurately and show understanding of the meaning.

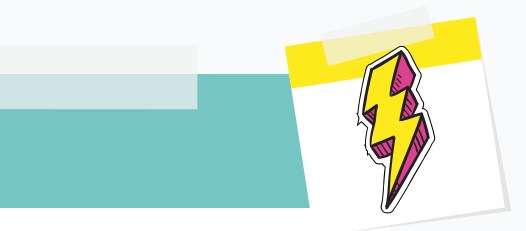

#### SUCCESS CRITERIA

- I can create sentences using the words that follow the rule.
- I can write sentences using correct grammar and punctuation.
- I can create compound sentences.

### SPELLING ACTIVITIES

Create 5 sentences using words that contain the spelling rule

| 1) |                          |
|----|--------------------------|
| 2) |                          |
| 3) |                          |
| 4) |                          |
| 5) |                          |
|    | Unjumble the words below |

decayma =

medyco =

curaccay =

ilamyf =

huppayn =

slyuddne =

# READING

### LEARNING INTENTION

I am learning to apply different comprehension skills.

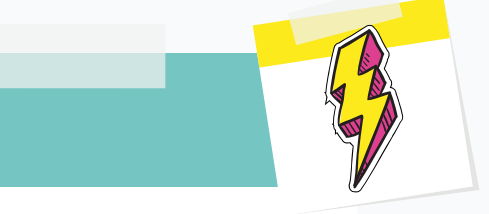

#### SUCCESS CRITERIA

I can locate specific information. I can answer literal questions (here questions). I can answer inferential questions (hidden question<mark>s).</mark>

#### Complete the Reading comprehension- Australian People

# WRITING

LEARNING INTENTION

Write a biography

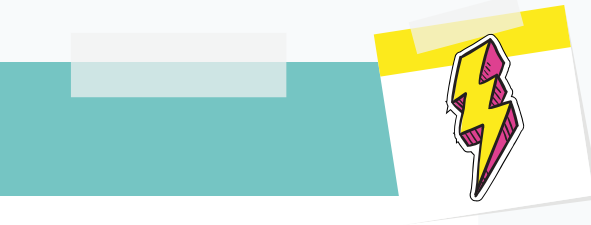

#### SUCCESS CRITERIA

I can use a plan to write a cohesive paragraph. I can use different sentence types. I can link my sentences using fronted adverbials and connectives. I can reread to ensure my writing makes sense.
## ABEL TASMAN BIOGRAPHY

You have now written fact sections 1 and 2 for your biography. That means there is only one fact section to go - Fact Section 3!

Look at the next 2 slides then go to your writing book where you have been working on your "Abel Tasman biography". Continue writing your next section underneath.

#### **Co-ordinating Conjunctions**

There are seven co-ordinating conjunctions. They give equal importance to the words or sentences they connect.

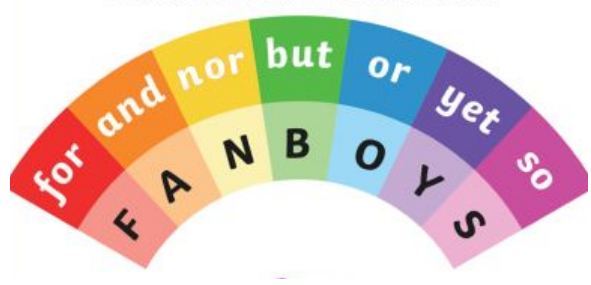

Subordinating Conjunctions

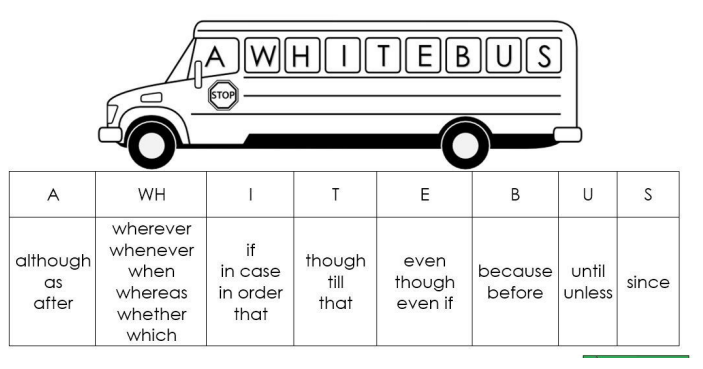

## FACT SECTION 3

Today, you will write your paragraph about fact section 3 - Tasman's second voyage

The next slide has our stage 2 plan with the key information. This information is not in full sentences. You will need to use:

- Connectives
- Conjunctions
- Adverbial phrases

Subheadings

to put the facts into full sentences to write a paragraph!

Don't forget! When we write a biography we need to give each paragraph a subheading. I've given you a hint, can you come up with a subheading before you write your information?

#### What arc frogs?

Frogs are amphibians, which mean that they can live both on land and in the water. They are cold-blooded which means that their bodies are the same temperature as the air. When they get cold, they need to lie in the sun to warm up and when they get too warm, they need to go into the water or find a shady place to cool down.

#### Where are frogs found?

Frogs are found all over the world. They are found in every climate and on all continents except Antarctica. They are often found near any source of fresh water but they prefer water which does not move very quickly.

#### What do frogs cat?

Smaller frogs eat flies and insects, especially crickets. Larger frogs can eat micel Frogs do not need to drink because they absorb water through their skin.

#### **Informative Writing Graph**

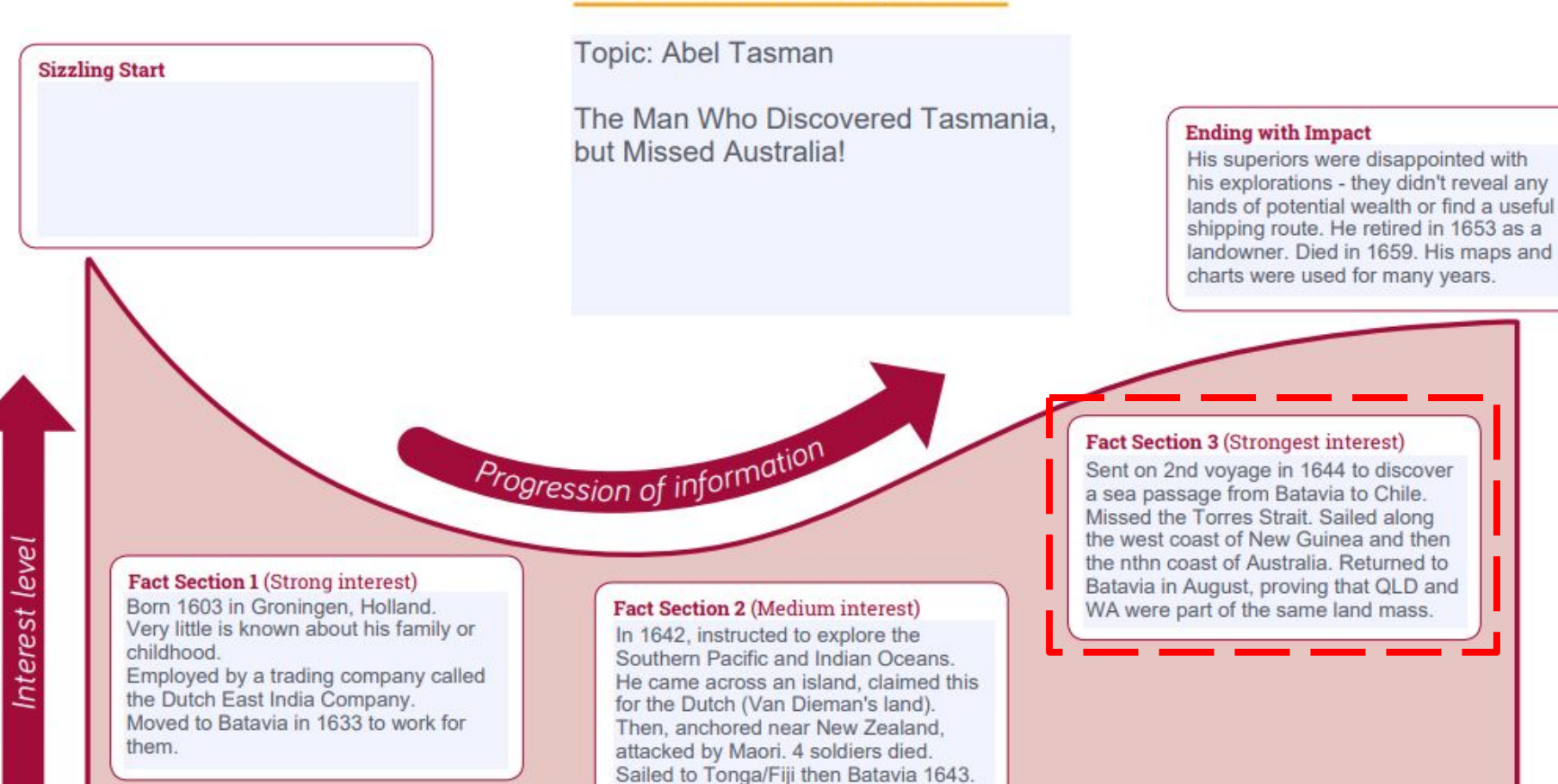

# MATHS - LENGTH (TEMPERATURE)

## LEARNING INTENTION

We are learning to use a thermometer to measure, compare and record temperatures using degrees Celsius (°C).

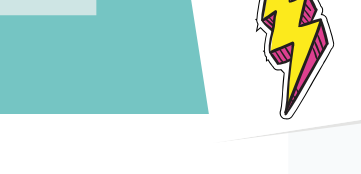

### SUCCESS CRITERIA

can identify the temperature on a thermometer with different scales.

## WHAT IS A THERMOMETER?

What is a thermometer and what is it used for? Write your answer below.

A thermometer is \_\_\_\_\_\_

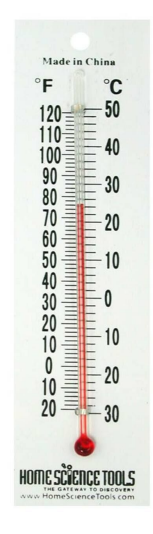

To tell the temperature on a thermometer, you need to line up the stem with the number beside it.

On this thermometer, the stem is lined up with the number 30. At the top of the thermometer, it states that it is in °C. So the temperature on this thermometer is **30°C**.

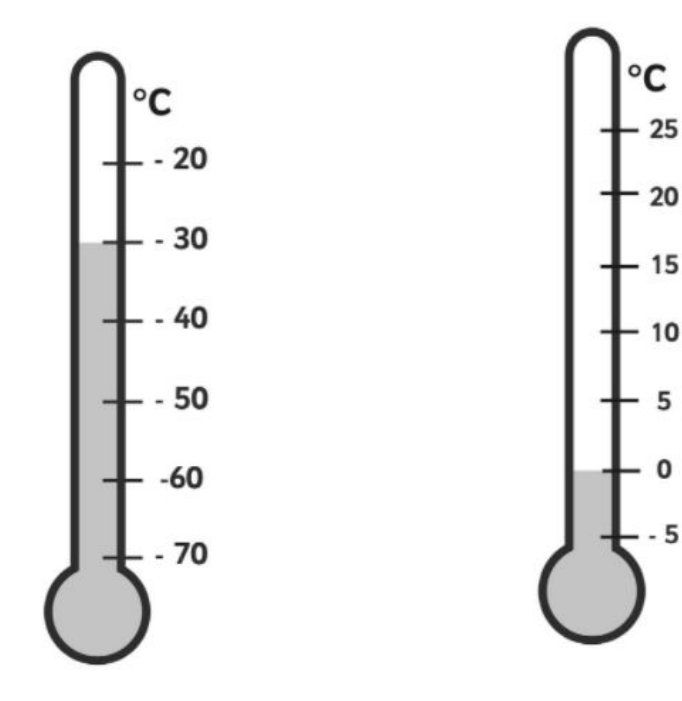

On this thermometer, the stem is lined up with the number 0. At the top of the thermometer, it states that it is in °C. So the temperature on this thermometer is **0°C**.

Something that you need to be aware of when checking the temperature, is the scale on the thermometer.

On this thermometer, the stem is not lined up with a certain number. So you will need to look at the lines between the numbers and work out what number the line represents. The line is between 10°C and 20°C and is on the 7th line between them. Start counting by 1s at 10 until you get to the mark. So the temperature on this thermometer is **17°C**.

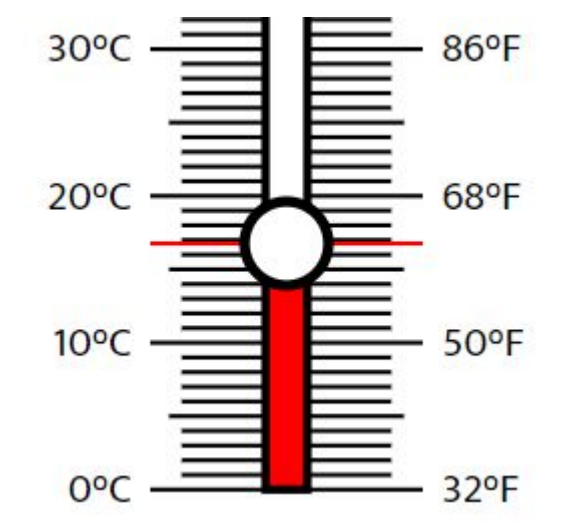

The scale will always be different, so you will need to check that before identifying the temperature.

Again, the stem is not lined up with a certain number, but there is only 1 line between numbers. So it cannot go up by 1's. With this one, the interval is 5 so you will need to count up by 5's to get the temperature, which is **15°C**.

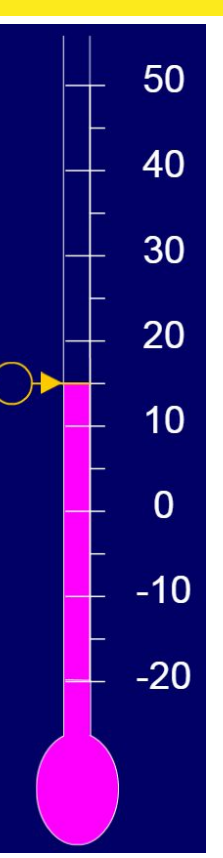

Have a go at this one by yourself! Answer the questions below.

What is each interval going up by? What 2 numbers is the stem in between? What is the temperature?

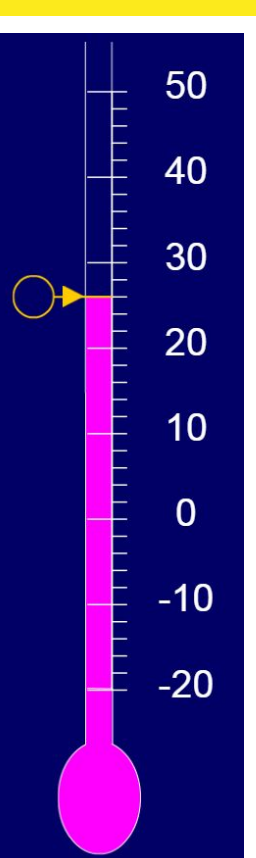

## TEMPERATURE QUESTIONS

Pick either the Yellow/Green slide or the Blue/Purple slide and complete the questions on that slide. Pick the colour that you would usually do at school!

Yes, you will be doing 2 colours and that is ok!

## TEMPERATURE QUESTIONS

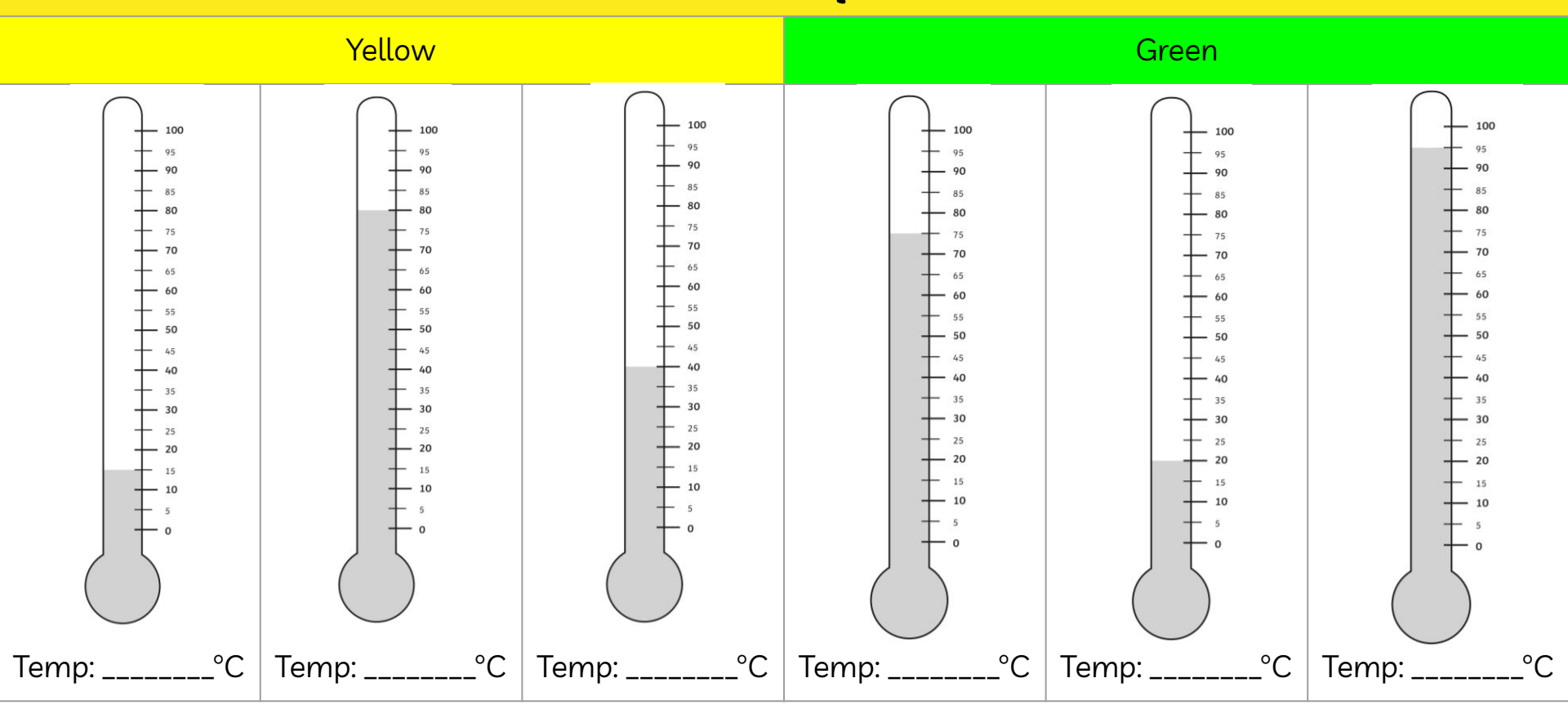

## TEMPERATURE QUESTIONS

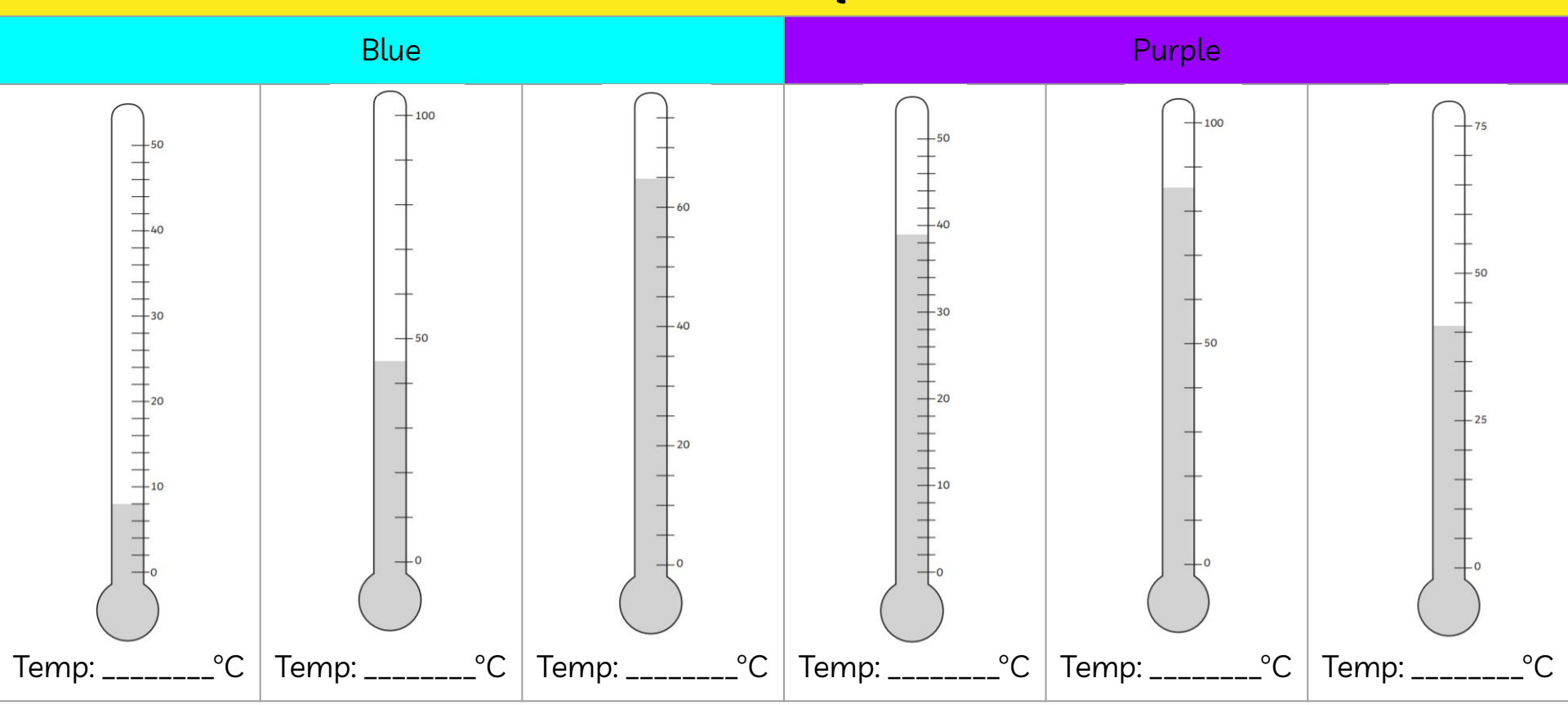

## PROBLEM SOLVING

Eva and her brother Jack measured the height of their family.

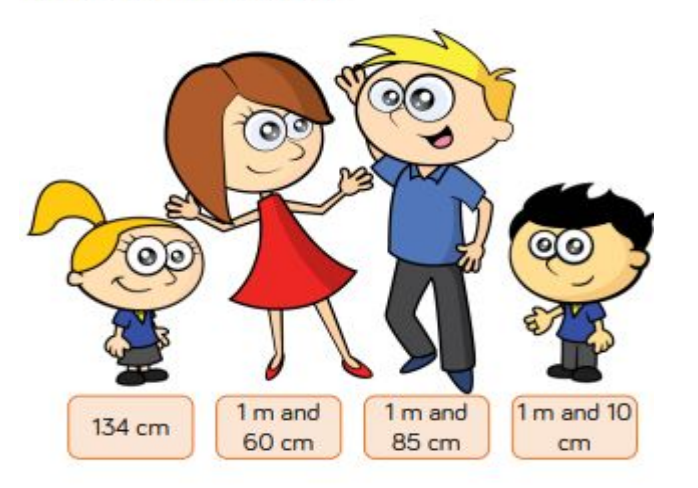

Eva thinks their total height is 4 m and 55 cm

Jack thinks their total height is 5 m and 89 cm

#### Who is correct?

Prove it...

## PROBLEM SOLVING

Ribbon is sold in 225 mm pieces. Teddy needs 5 metres of ribbon. How many pieces does he need to buy?

Teddy would like to make either a bookmark or a rosette with his left over ribbon. Which can he make?

> To make 5 bookmarks you will need: 1.2 metres of ribbon 1 pair of scissors

> To make 1 mini rosette you will need:

4 pieces of ribbon cut to 35 mm A stapler

### Which can he make and why?

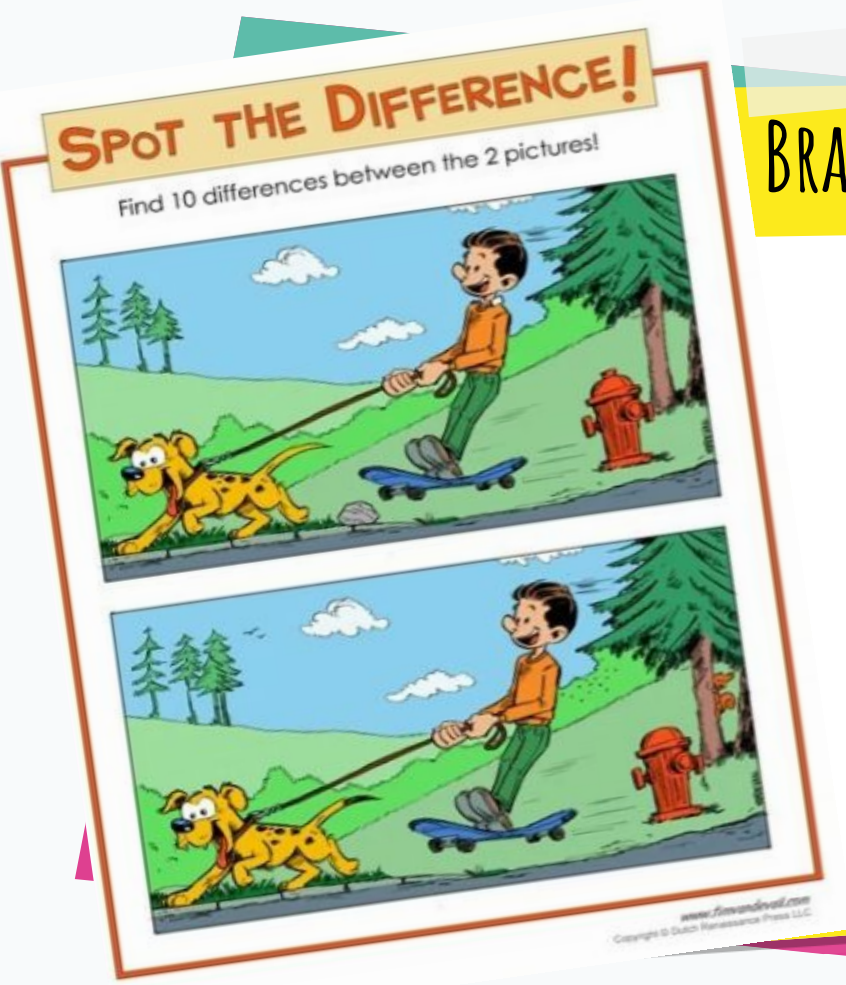

## BRAIN BREAK

#### How many differences did you spot?

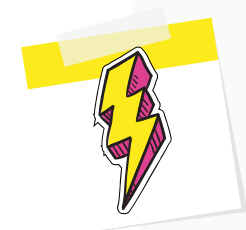

Read the information and then answer the questions that follow.

## **The First Fleet Voyage**

#### The Fleet

The First Fleet was commanded by Captain Arthur Phillip. In total, the Fleet consisted of 11 ships. There were two escort ships (HMS Sirius and HMS Supply), six convict transport ships (Alexander, Charlotte, Friendship, Lady Penrhyn, Prince of Wales and Scarborough) and three store ships (Borrowdale, Fishburn and Golden Grove). Captain Arthur Phillip was on board HMS Sirius. Altogether, the 11 ships carried around 756 convicts and 550 crew members, marines and their families. The First Fleet departed the harbour of Portsmouth in England on 13<sup>th</sup> May 1787.

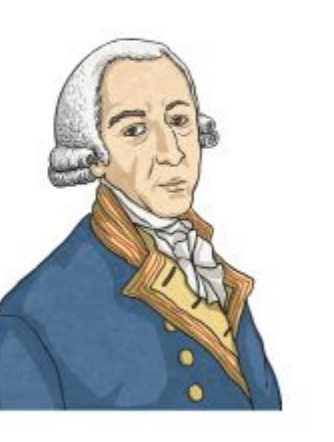

### Convicts

In the 1770s, steam power was discovered which created many new industries in cities around England. Many people left their homes in the country to find work in the new factories using steam power in order to earn more money. Because of this, cities became increasingly overcrowded and dirty. The surge in population enabled an increase in crime and unsafe living. Overly harsh punishments, unreasonable for today's standards, were given to criminals for their crimes. One of these was transportation. Transportation meant that prisoners were sent to one of England's colonies to work for the rest of their lives.

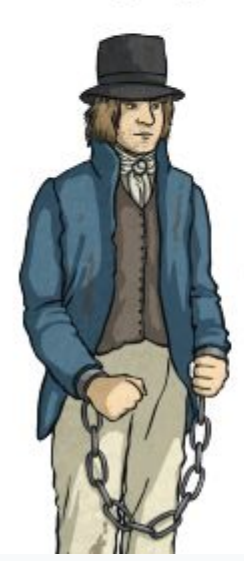

Until 1787, convicts from England were sent to British colonies in North America. However, after the Revolutionary War, the Americans drove the English out and it became the United States of America. The British no longer had colonies in America and they needed a new place to send their prisoners. The First Fleet was the first group of ships to transport convicts to the British colony in Australia. The convicts were taken to Australia to perform the hard labour such as digging the land and constructing buildings.

### The Journey

The First Fleet travelled south from England and stopped at Tenerife in the Canary Islands on 3<sup>rd</sup> June 1787. When the ships stopped here, they collected lots of fresh water and fresh vegetables. This helped them to stay healthy and to sustain them for the next part of their journey. The weather was hot, humid and uncomfortable as the Fleet sailed through the tropics. Below the decks, rats, parasites, bedbugs, lice, cockroaches and fleas made life very unsanitary and unbearable.

After eight weeks, the First Fleet arrived at Rio de Janeiro on the South American coast on 7<sup>th</sup> August 1787. The ships were thoroughly cleaned and old clothes were burned to get rid of lice and fleas. They remained here for about a month before departing for Table Bay at Cape Town and landing on 13<sup>th</sup> October 1787. It took them about five weeks at sea to reach this destination. While they were here, they took on supplies of cattle and fresh vegetables.

#### Arrival to Australia

On the 12<sup>th</sup> November 1787, the First Fleet set sail for their final destination, Botany Bay. They arrived at Botany Bay on 20<sup>th</sup> January 1788. However, after Captain Arthur Phillip found this area unsuitable for the settlement he decided to move the entire fleet north. The First Fleet arrived at Port Jackson, Sydney Cove on the 26<sup>th</sup> January 1788. The journey took approximately 252 days and sailed for 24,000 kilometres.

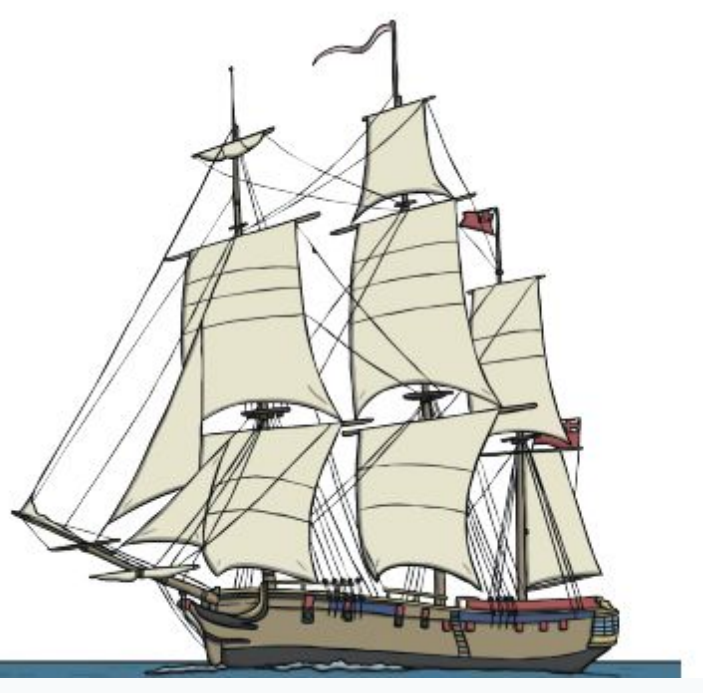

#### **Cultural Differences**

When the Europeans landed at Port Jackson, they did not expect to meet anyone else. They were surprised when they were confronted by the Indigenous Australians. They did not understand the culture of way of life of the Indigenous People. Many of the settlers treated the Indigenous people with great disrespect and cruelty.

The settlers did not understand many aspects of the Indigenous culture, such as the cultural laws, many different languages and systems of lore. An example of Indigenous law is to seek permission from the owners before entering their land, which the Europeans obviously did not do. When the Indigenous People saw the First Fleet arrive, they ran to the shore and shook their spears at them. They were outnumbered by the settlers and overpowered with their sophisticated weapons.

Within a short time of arriving, the European settlers had cut down many trees, set up camp to house 1000 people and tied up many animals. They had declared the land as royal crown land and this led them to believe they could take anything they wanted from the land. According to the British Government, the Indigenous People had no rights to this land as it was seen as British land. The Indigenous People would not regain their natural rights for many, many years to come.

Based on the information you have just read, answer the following questions. Look back at the information if you're not sure!

Based on the information you have just read, answer the following questions. Look back at the information if you're not sure!

6. Describe the events which caused Britain to need a new place to send their convicts.

7. Describe the journey of the First Fleet. \_\_\_\_\_

Based on the information you have just read, answer the following questions. Look back at the information if you're not sure!

8. Describe how you think the convicts felt when they arrived in Australia. \_\_\_\_\_

9. Describe how you think the settlers felt when they arrived in Australia.

Based on the information you have just read, answer the following questions. Look back at the information if you're not sure!

10. Describe how you think the Aboriginal people felt when the settlers arrived in Australia.

\_\_\_\_\_

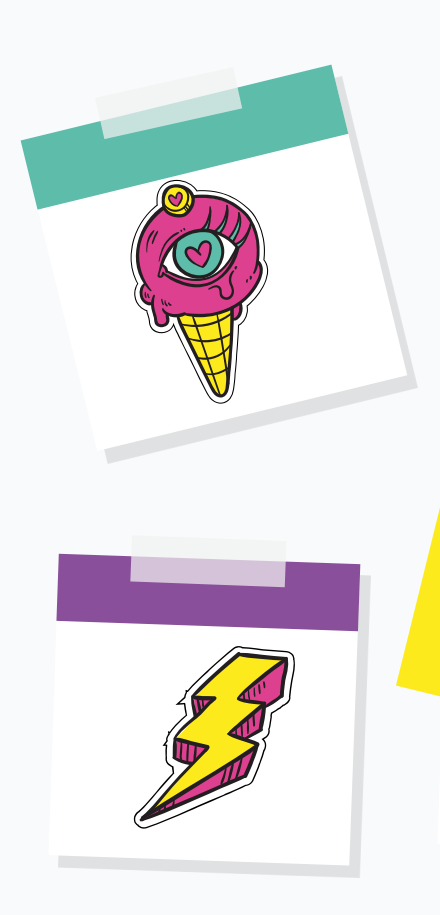

# FANTASTIC THURSDAY!

Thursday Sentence a Day ш. Spelling 0 Reading a Writing Maths - Mass E1 Integrated Unit • Brain Break C) PDHPE

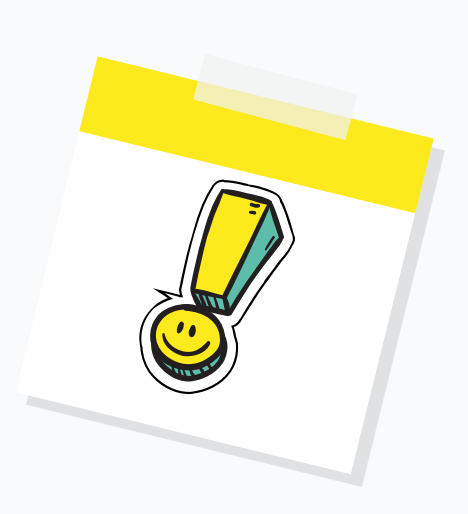

STAGE 2

# SENTENCE A DAY

LEARNING INTENTION

I can use the articles 'a' and 'an' accurately in my writing.

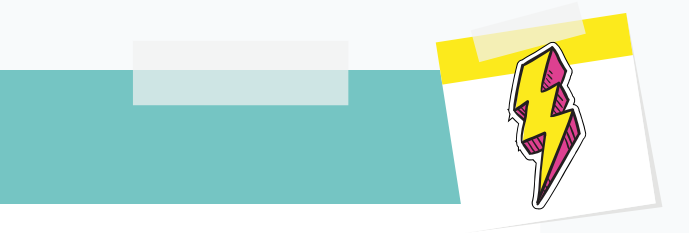

## SUCCESS CRITERIA

I know when to use 'a' and 'an' in a sentence. I can identify if a word begins with a vowel or consonant sound.

## Sentence a Day

### Write a sentence about this picture using a or an accurately.

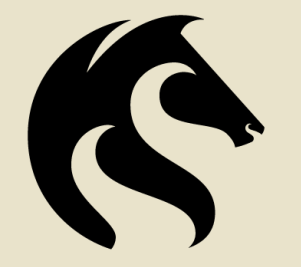

### THE UNIVERSITY OF **NEWCASTLE** AUSTRALIA

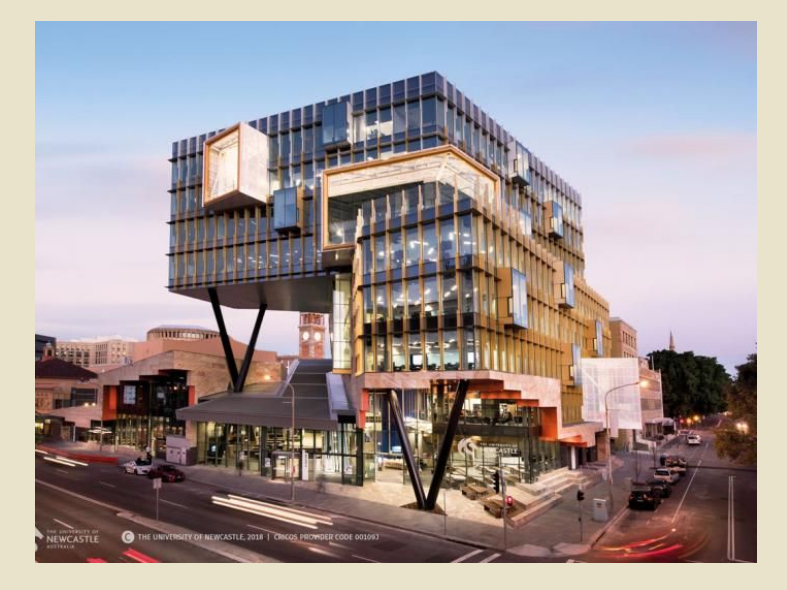

# SPELLING

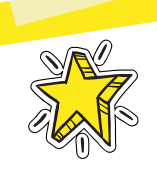

## LEARNING INTENTION

To accurately use phonemic skills in order to complete activities based on the given rule.

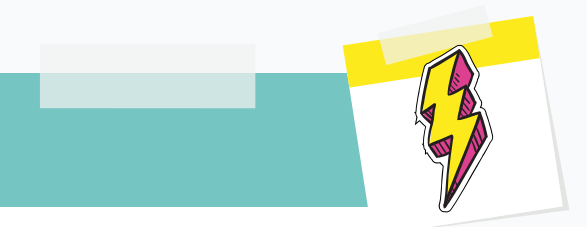

## SUCCESS CRITERIA

- I can accurately organise words into the correct sound group.
- I can create sentences to demonstrate my understanding of the words.

## INFORMATION TO HELP WITH THE RULE

#### Spelling Rule: ough - 'uf', 'o' and 'or'

This week we are looking at 3 different sounds for the 'ough' words.

The first way is like "oh" in the words: enough, rough and tough.

The second way is like "o" in the words: although, though and doughnut.

The third way is like "or" in the words: thoughtful, ought, brought.

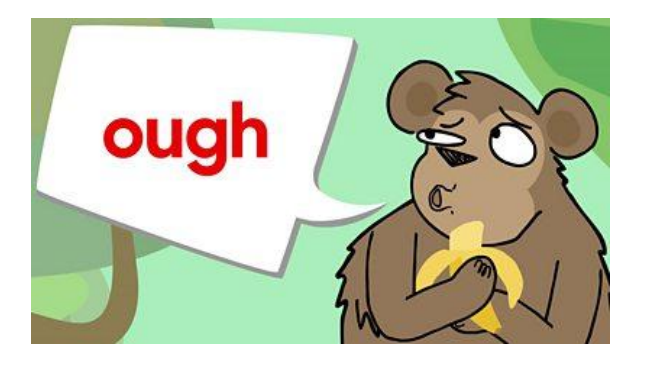

The NINE!! s<mark>ounds i</mark>n English of ough:

A rough-coated, dough-faced, thoughtful ploughman strode through the street of Scarborough where after falling into a slough - he coughed and hiccoughed.

## **SPELLING ACTIVITIES**

Organise the 'ough' words based on the <u>sound</u> heard in the word. Write them in the correct box.

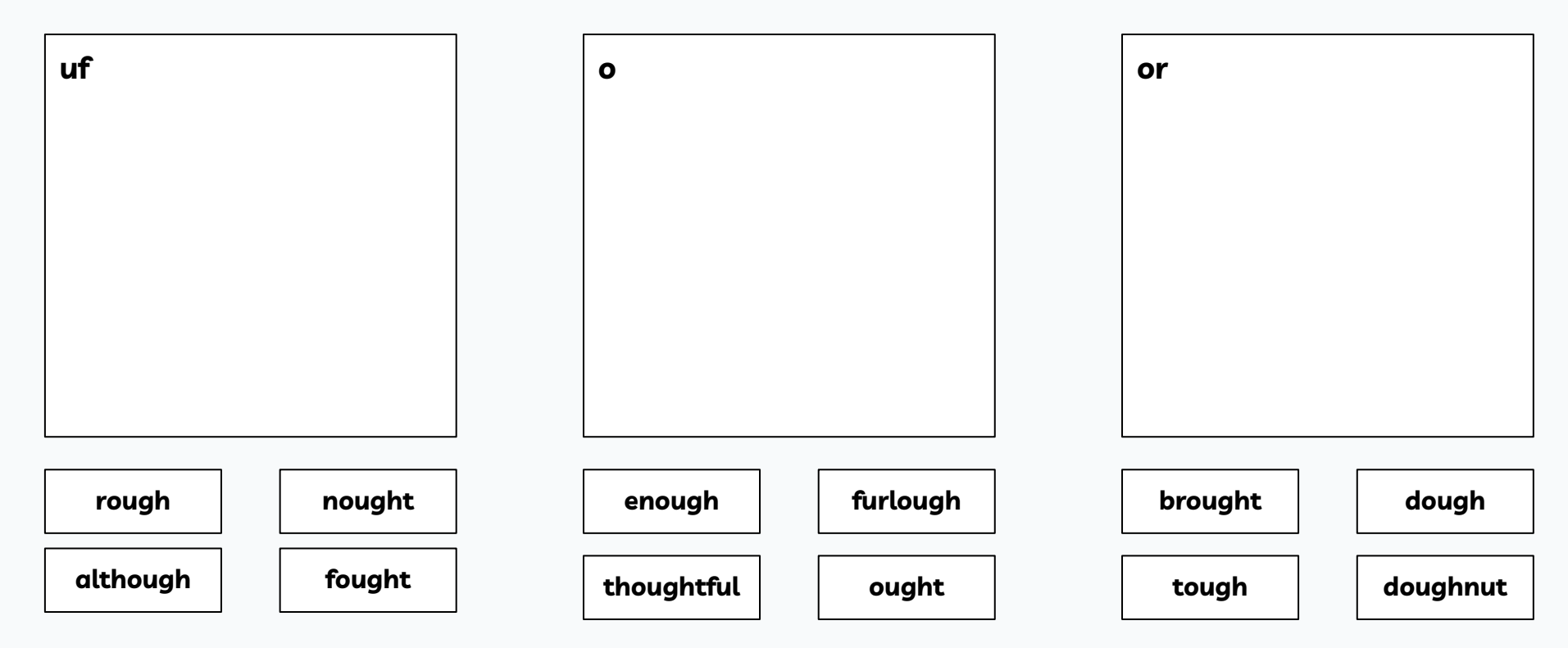

## SPELLING ACTIVITIES

Write a little story using as many as the 'ough' words as you can. Don't forget to write detailed sentences throughout your text.

## READING

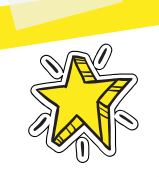

## LEARNING INTENTION

I am learning to apply different comprehension skills such as inferencing.

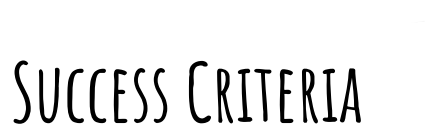

I can make inferences. I can use the clues in the text. I can use my background knowledge.

## **INFERENCE MATCH AND SORT -** MATCH WHAT THE TEXT SAYS (BOXES ON THE LEFT) TO WHAT YOU

CAN INFER (BOXES ON THE RIGHT). DRAW A LINE TO MATCH THEM!

"Frankie is the best kid I've ever known."

The vase wobbled and everyone gasped.

It was hard to see out the fogged window.

The crack in the wall was getting longer by the second.

The tomatoes were ripening much quicker than usual.

A natural disaster was taking place.

It was unusually warm weather.

The vase had been bumped and was about to break.

Frankie is very talented at something.

It was winter and raining.

# WRITING

LEARNING INTENTION

Write a biography

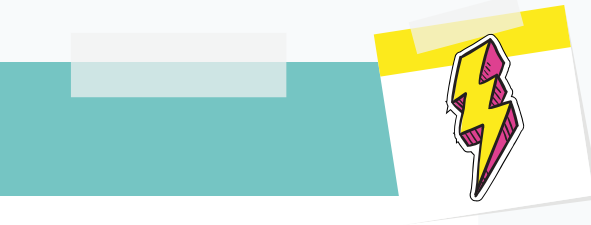

## SUCCESS CRITERIA

I can use a plan to write a cohesive paragraph. I can use different sentence types. I can link my sentences using fronted adverbials and connectives. I can reread to ensure my writing makes sense.

## ABEL TASMAN BIOGRAPHY

That's all your fact sections complete! Only one paragraph to go. Your ending with impact!

Remember to check your teacher's feedback from yesterday before you start writing in case there is something you can action in today's writing.

Look at the next 2 slides then go to your writing book where you have been working on your "Abel Tasman biography". Continue writing your next section underneath.

#### **Co-ordinating Conjunctions**

There are seven co-ordinating conjunctions. They give equal importance to the words or sentences they connect.

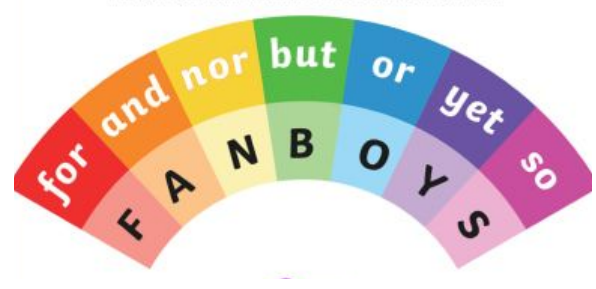

Subordinating Conjunctions

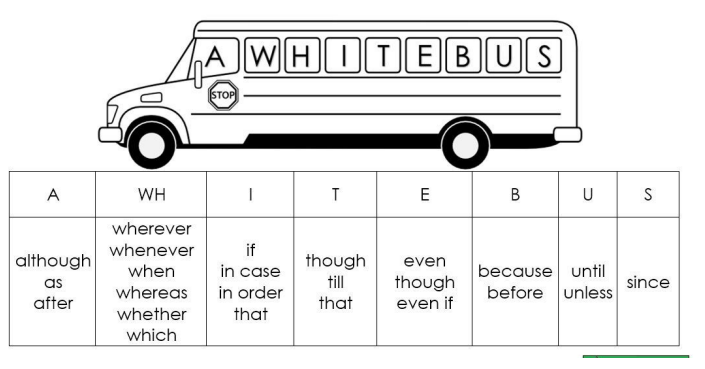

## ENDING WITH IMPACT

There is still information in the plan that needs to be shared with the reader so you need to make sure this is covered in your ending. It still needs a **subheading** as well as using **connectives, conjunctions and adverbial phrases** to link the sentences together.

However, looking at the plan - I can see a fact that links back well with our sizzling start. This fact could be useful in building your last sentence of the paragraph. A key way to end a biography is to **link back to the introduction.** 

Can you find this fact and use it to help you finish your biography?

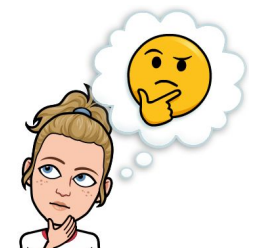

Remember, the key thing about ending with impact is that you want your reader to feel satisfied. They have learned all that they can about Abel Tasman and are content with the information that has been presented.
#### **Informative Writing Graph**

Topic: Abel Tasman Sizzling Start The Man Who Discovered Tasmania. **Ending with Impact** but Missed Australia! His superiors were disappointed with his explorations - they didn't reveal any lands of potential wealth or find a useful shipping route. He retired in 1653 as a landowner. Died in 1659. His maps and charts were used for many years. Progression of information Fact Section 3 (Strongest interest) Sent on 2nd voyage in 1644 to discover a sea passage from Batavia to Chile. Missed the Torres Strait, Sailed along the west coast of New Guinea and then Interest level the nthn coast of Australia. Returned to Fact Section 1 (Strong interest) Batavia in August, proving that QLD and Born 1603 in Groningen, Holland. Fact Section 2 (Medium interest) WA were part of the same land mass. Very little is known about his family or In 1642, instructed to explore the childhood Southern Pacific and Indian Oceans. Employed by a trading company called He came across an island, claimed this the Dutch East India Company. for the Dutch (Van Dieman's land). Moved to Batavia in 1633 to work for Then, anchored near New Zealand, them attacked by Maori. 4 soldiers died.

Sailed to Tonga/Fiji then Batavia 1643.

# MATHS - MASS

### LEARNING INTENTION

We are learning to measure quantities less than 1 kilogram, in grams.

## SUCCESS CRITERIA

I can read and record the measurement on a scale up to 1 kilogram I know how mass is different from weight.

# Brain dump!

# Write everything you know about mass

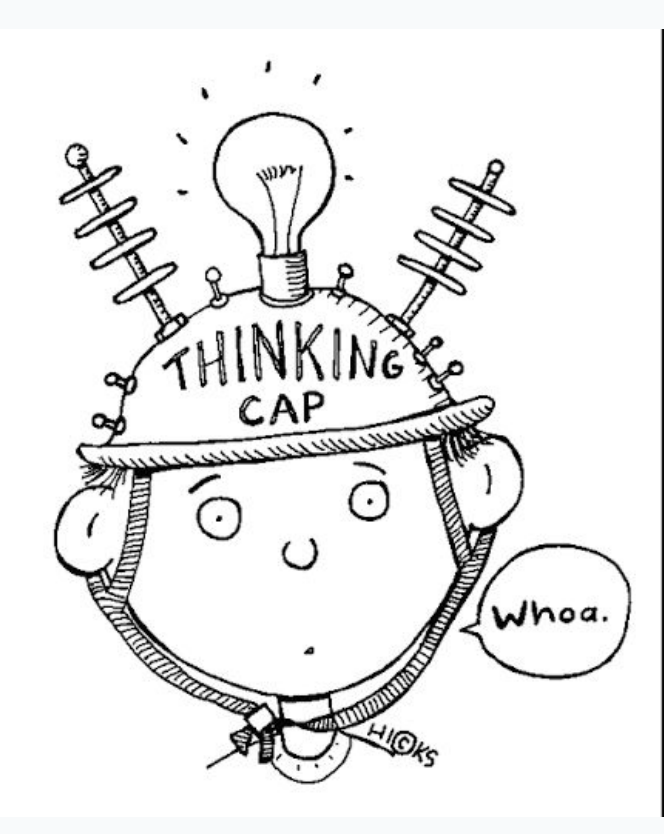

#### What is the difference between weight and mass?

Mass is **the amount of matter or substance that makes up an object**. It is measured in units called kilograms, which can be abbreviated as **kg**, or grams, which is abbreviated to **g**.

It's important to remember that mass is different from weight. Mass always stays the same, while weight changes with changes in gravity.

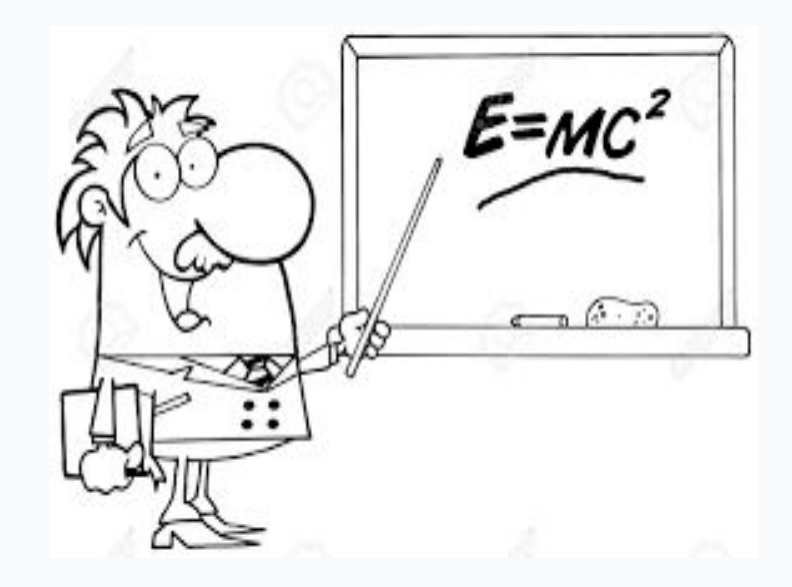

Gravity is an **invisible force that pulls objects toward each other**. Earth's gravity is what keeps you on the ground and what makes things fall

#### What is the difference between your weight and your mass?

A major difference between mass and weight is that your **mass is always the same**, but your weight can change depending on your location.

For example, the moon has much less gravity than Earth. Since weight is the force of gravity pulling on an object, items weigh much less on the moon than they do on Earth.

In fact, the Moon only has 1/6 the gravity that Earth does. This means you weigh **six times less** on the Moon than you do on Earth!

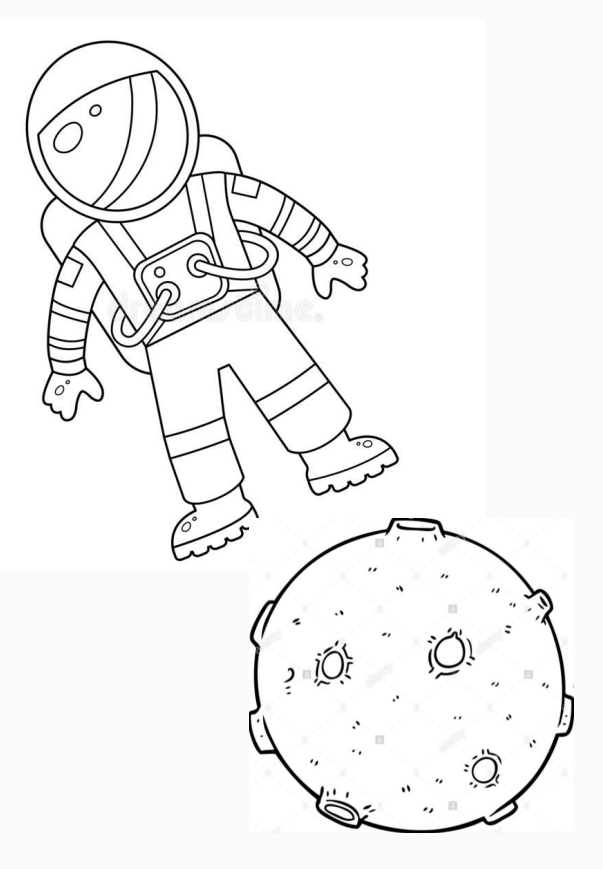

#### Fun Facts About Mass!

The moon actually has **80 times less** mass than Earth. That is why it has less gravity!

The earth has a mass of six trillion trillion kilograms. Did you know "trillion trillion" was a number? It's hard to even imagine something that big!

The word "mass" comes from the Greek word "maza," which means "lump of dough."

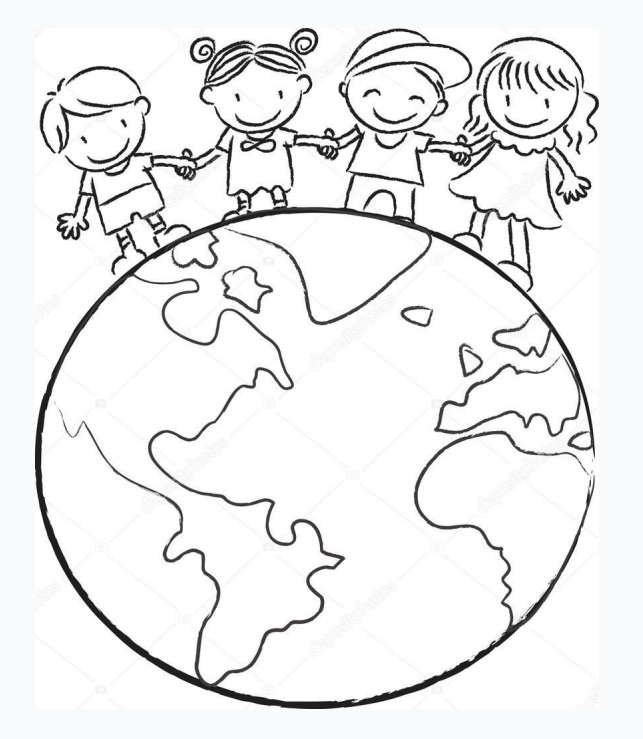

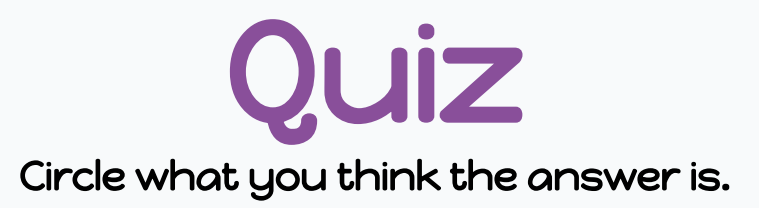

1. Which term is used to define the amount of matter that makes up an object?

A) Gravity

B) Mass

C) Weight

2. Why does the mass of an object not change with changes in gravity?

A) because gravity doesn't exist.

B) gravity is too hard to measure

C) mass is the amount of matter that makes up an object, and gravity does not affect it

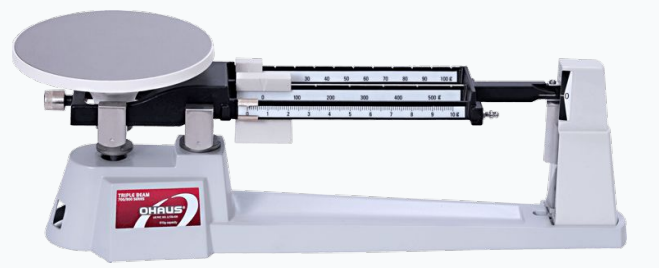

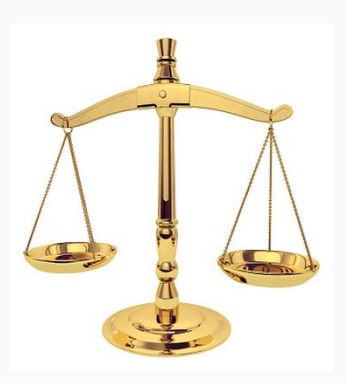

#### We use scales and balances to measure mass

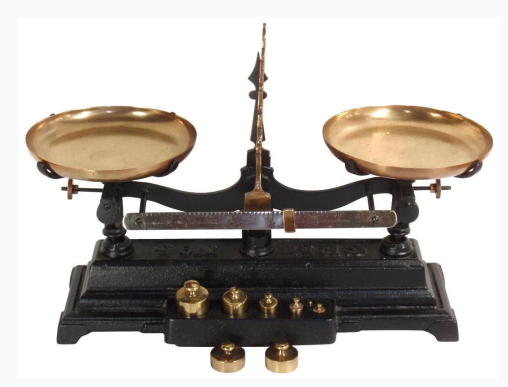

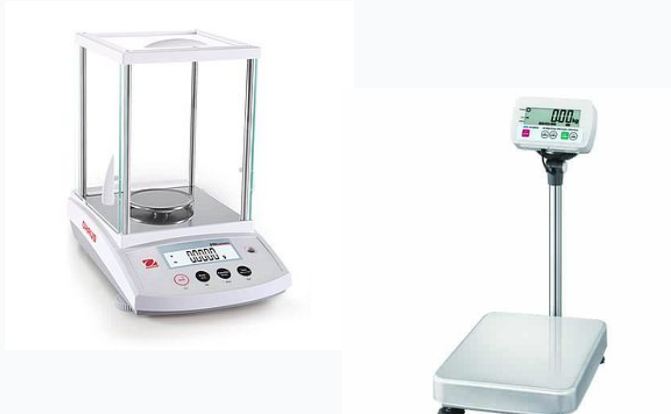

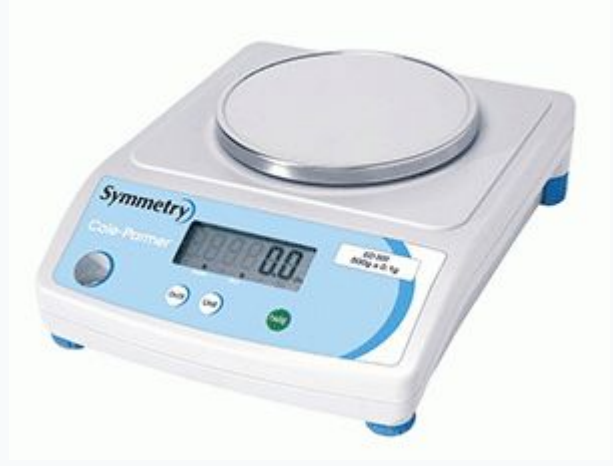

We can read weighing scales like a clock, the dial indicator moves as the weight increases. Each big line is 100g. Each small line is 10g. The arrow is currently pointing at 260g.

Mark these amounts on the scale.

- 1. 520g
- 2. 400g
- 3. 960g
- 4. 1000g
- 5. 180g

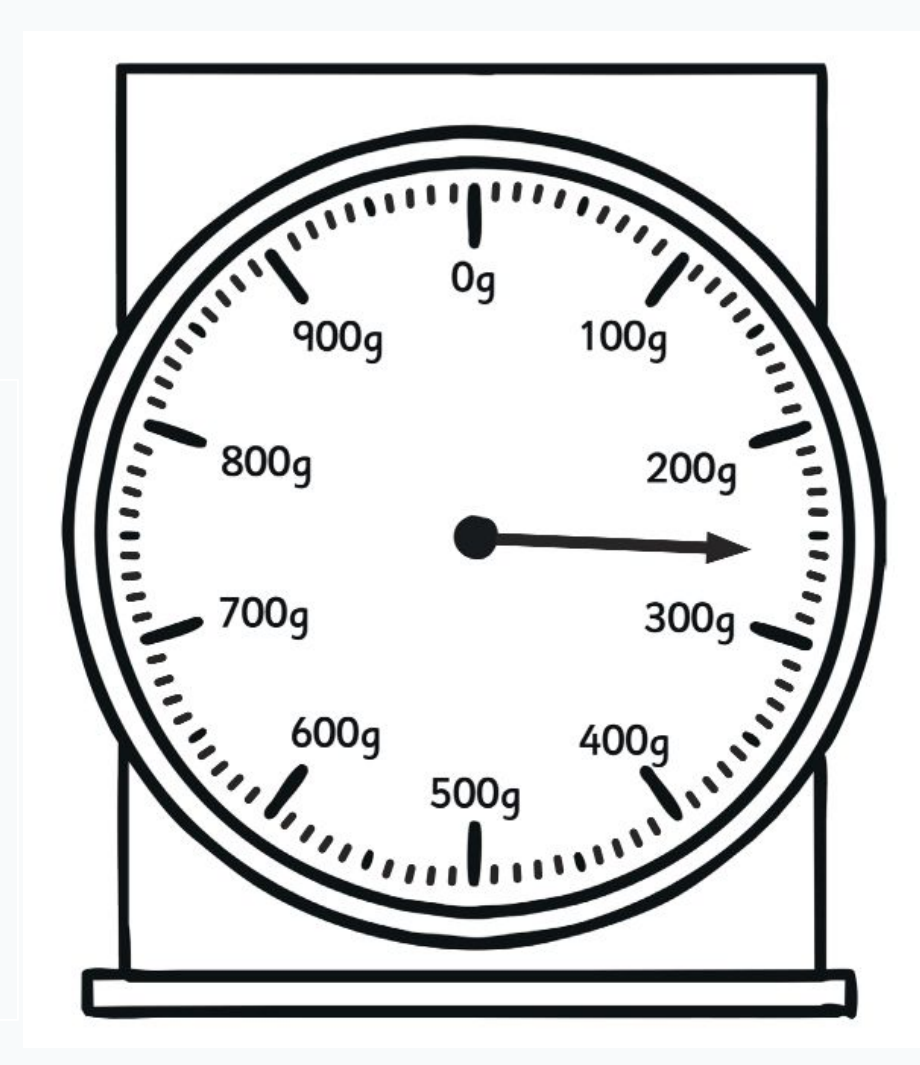

There is 1000g in 1kg!

That means that 500g (half of 1000g) is  $\frac{1}{2}$  a kg.

Sometimes we write the weight using both kgs and gs when something has a mass over 1kg. 900g 900g 900g 900g 800g 700g 600g

Question:

What is the measurement of fruit on this scale:

Answer:

Scales always start at 0 The maximum weight on this scale is 1kg (1000g), each large division is 100g and each small division is 20g.

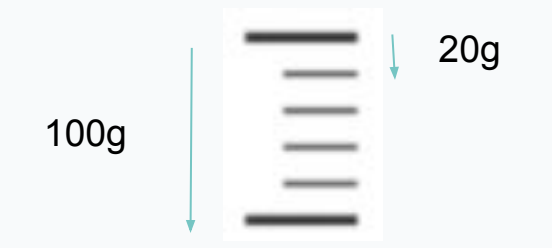

Write the weight that each arrow is pointing to in the boxes.

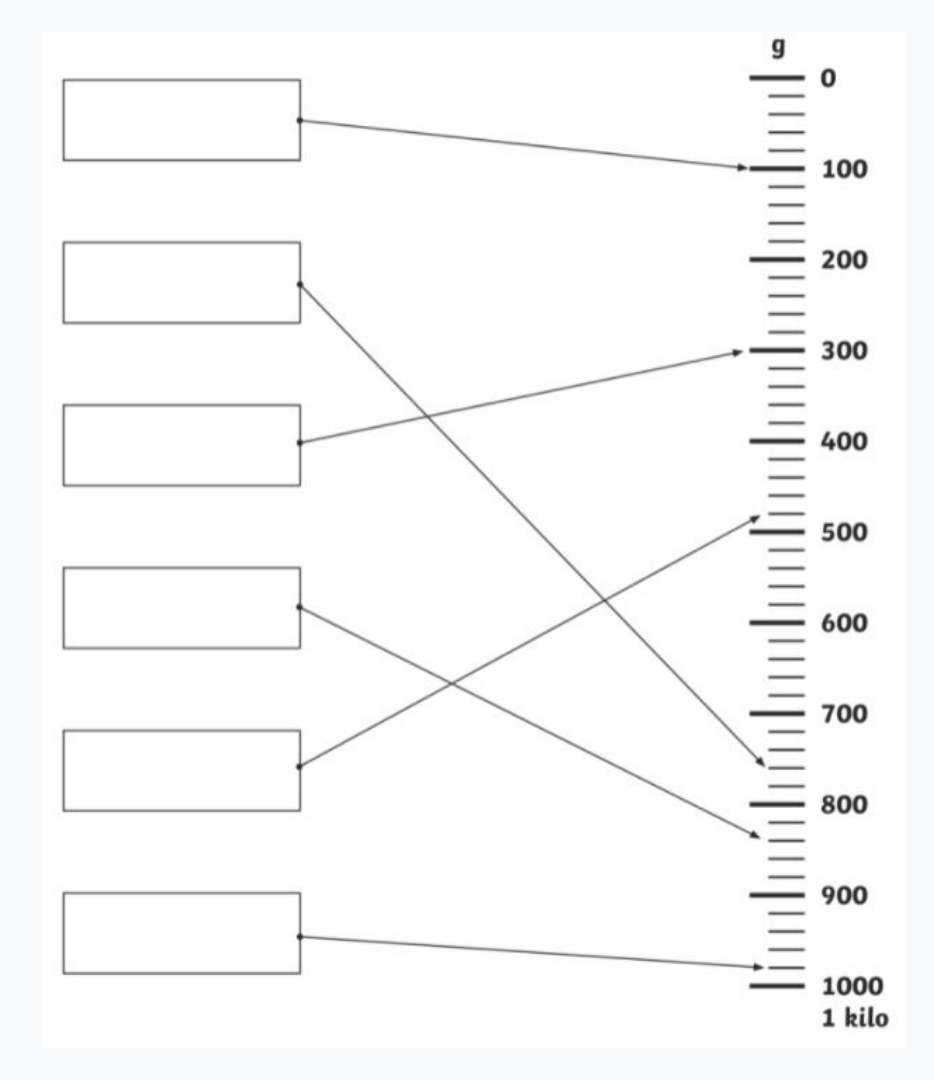

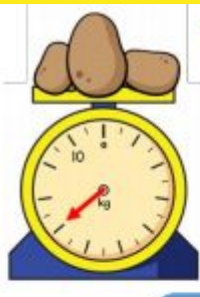

Who do you agree with? Explain why.

## PROBLEM SOLVING

#### Can you calculate the weight of the potatoes?

#### The potatoes weigh 13 kg

Amir

0)0

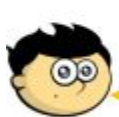

Jack

03

Rosie

We don't know how much the potatoes weigh because the number is hidden.

The potatoes weigh more than half of 10 kg

#### Explain how you did it.

### PROBLEM SOLVING

Complete the missing information.

 $\frac{1}{10}$  kilogram =  $\frac{3}{10}$  km = grams metres  $7 \text{ kg} + \frac{1}{4} \text{ kg} =$ 12 km + g km = 12,500 mCompare the measurements using <, > or = 5 kg 4,500 g 12 kg 12,000 g 37,000 m 3.7 km 370 m 3.7 km

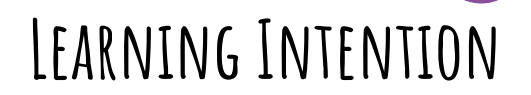

Acknowledge how Australia's representation on a map has changed over time

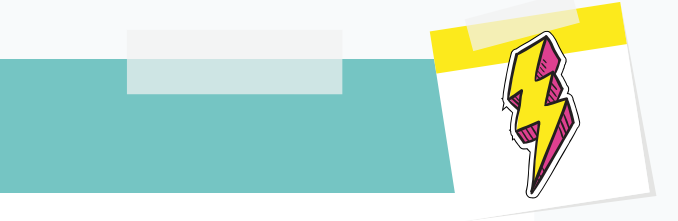

#### SUCCESS CRITERIA

I can identify the location of the colonies on a map of Australia I can identify the states and territories as they are in 2021

### **Mapping Australia - Introduction**

Have you ever seen Australia represented on a map? What did it look like? Think about these questions.

How are large spaces divided into smaller spaces? How are the places where people live represented? How is the natural environment represented? Can places be mapped in different ways by different people?

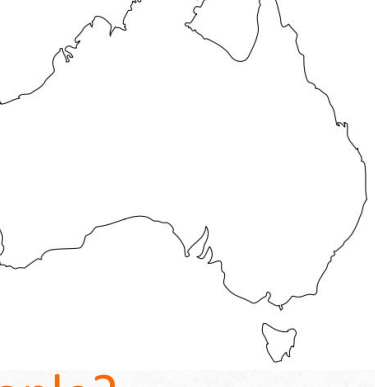

TeachStarter.com

### **Mapping Australia – Recent History**

- The map of Australia that we know today was developed and modified during the 1700s and 1800s by British colonists.
- As more and more colonies were established, maps with borders needed to be drawn. A map was a way of showing the particular area that had been assigned to each colony.
- The colonies established by the British during this time are now known as the states of Australia.

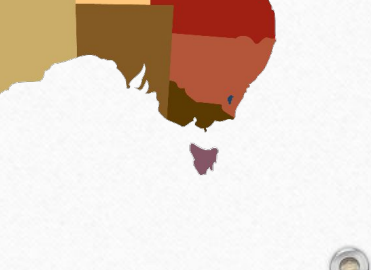

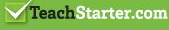

### Australian States and Territories – Timeline

0

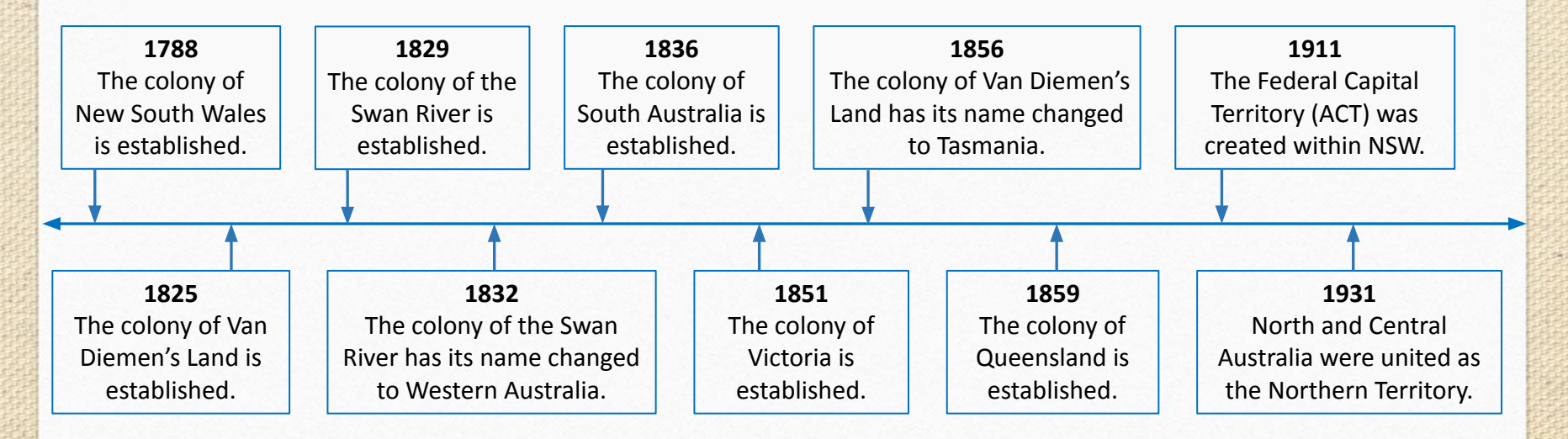

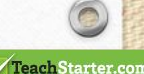

On your first blank map, try to draw Australia as it is today, marking in the states and territories. To challenge yourself, can you also mark in the capital cities?

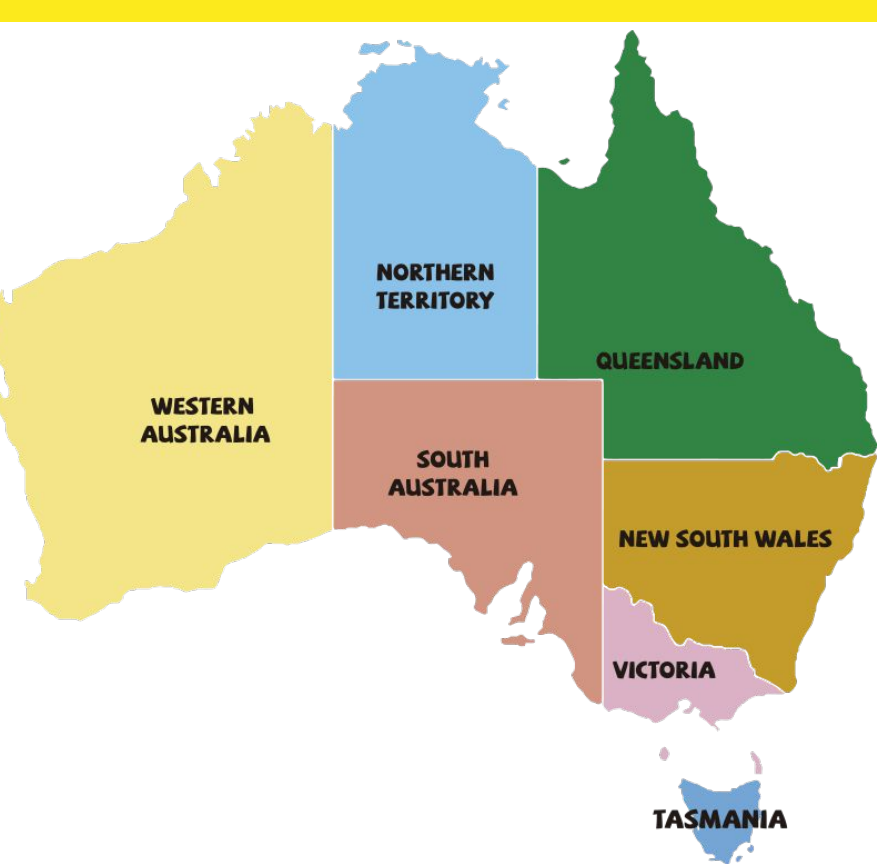

Here are the colonies of Australia over time. Choose one of these and try to draw it on your 2nd blank map.

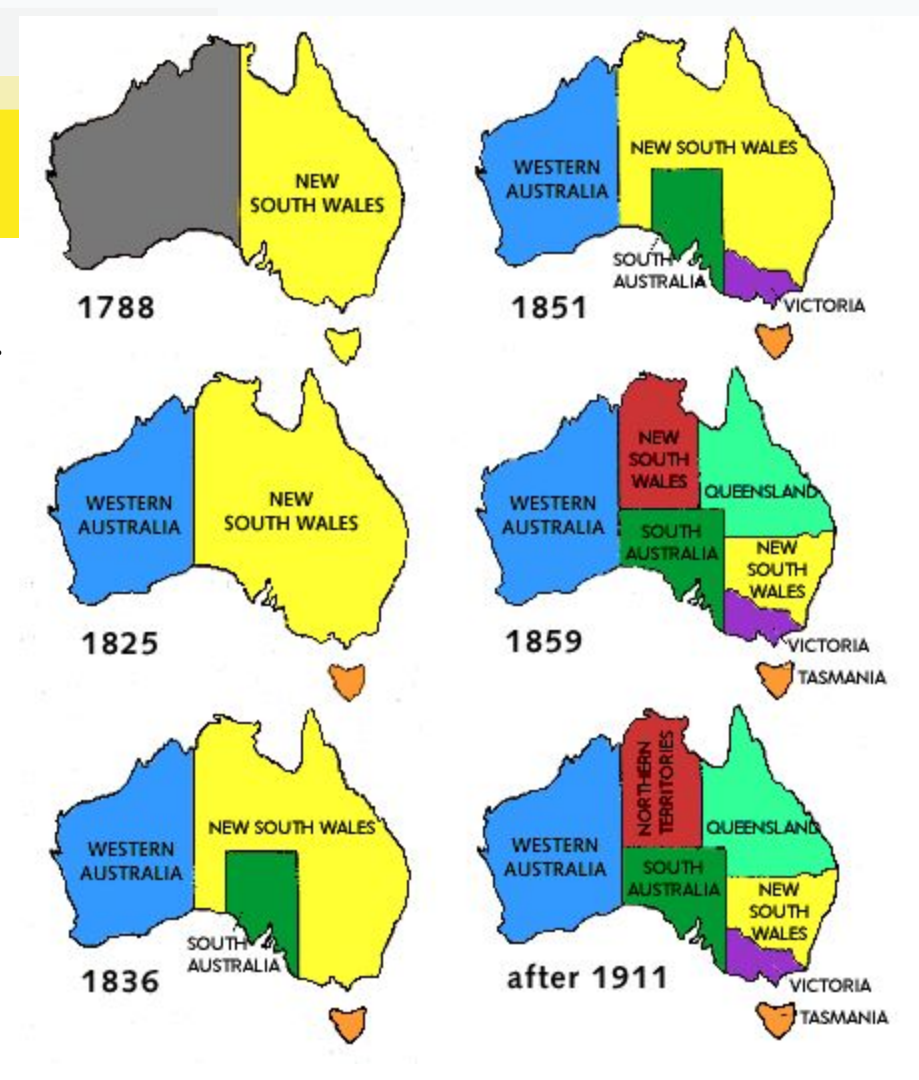

What did you find interesting about the changing maps?

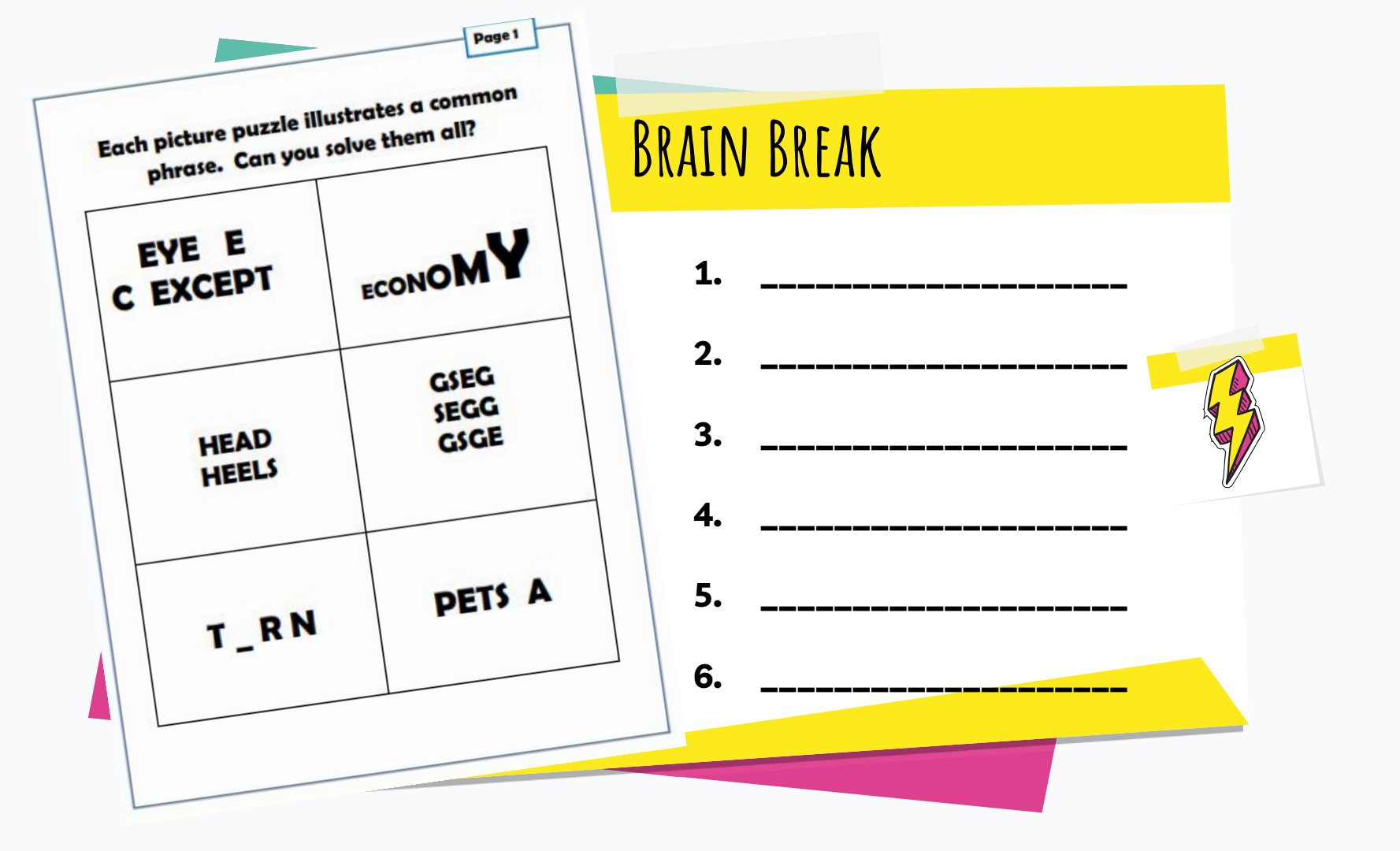

# PDHPE

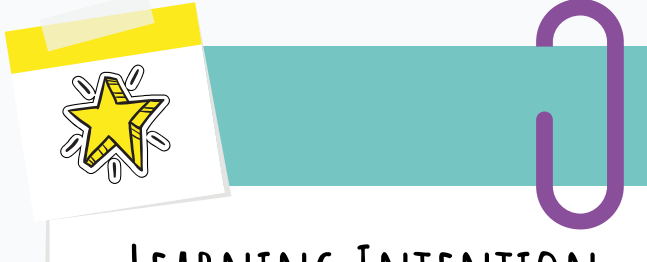

### LEARNING INTENTION

- Apply fitness skills to my daily fitness routine
- Engage in various activities, which require gross motor movement skills

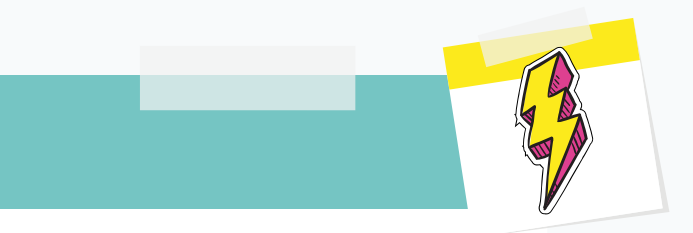

### SUCCESS CRITERIA

I can use a variety of skills to form a routine. I can engage in activities which allow me to be active.

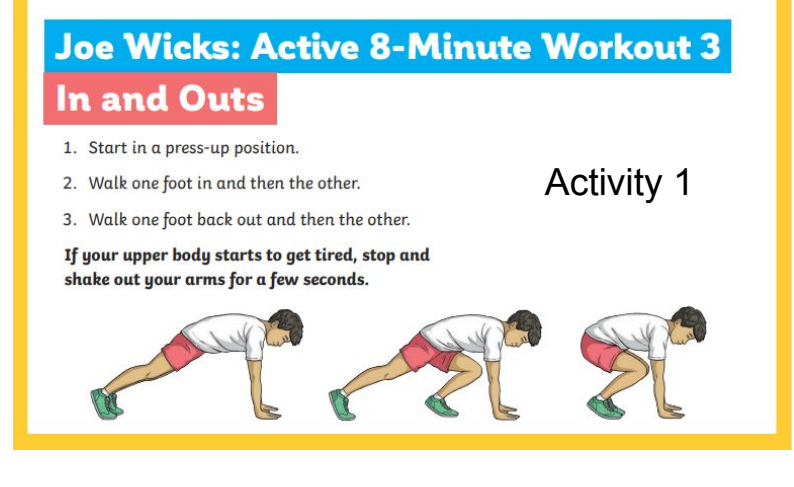

#### Joe Wicks: Active 8-Minute Workout 3 Sumo Squats Activity 4

- 1. Turn your feet out and start in a wide stance.
- 2. Squat down really low into a sumo position and back up again.
- 3. Push through your heels and drive upwards to stand up tall.
- Remember to keep a straight back.

Can you hold the sumo position for the last 5 seconds?

Complete these activities in a circuit.

Set a timer to complete 30 seconds of one activity, then give yourself 30 seconds rest before starting the next activity for 30 seconds. Repeat.

Complete the circuit 3 times. Workout total = 8 minutes

#### Joe Wicks: Active 8-Minute Workout 3 **Running and Punching**

- 1. Run on the spot with forward punches.
- 2. Use opposite arms and legs: when your left knee is raised, punch with your right fist.
- 3. Bring your knees up high.

How quickly can you go? Try sprinting for the final 10 seconds.

#### Activity 2

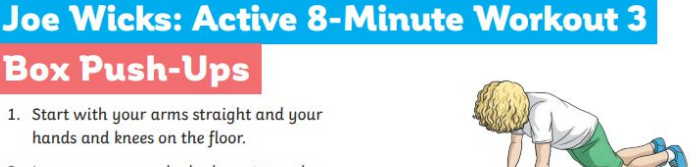

2. Lower your upper body down towards the floor by bending your arms.

**Box Push-Ups** 

hands and knees on the floor.

3. Straighten your arms to bring your upper body back up again.

The lower you get to the floor, the harder this exercise will be. How many can you do in 35 seconds? You will feel this in your arms and upper body!

Activity 3

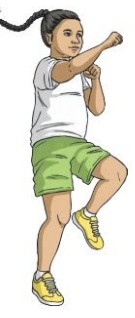

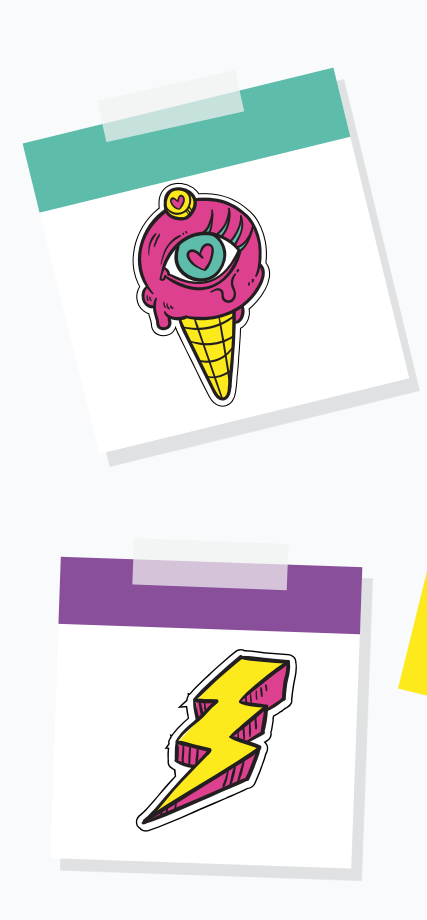

# FABULOUS FRIDAY!

Friday Sentence a Day 1 Spelling 9 Reading 0 0 Writing Maths - Mass а. Brain Break а STEM -Mrs McPhan

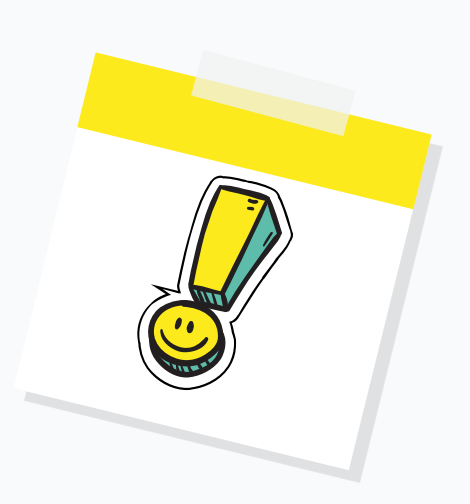

STAGE 2

# SENTENCE A DAY

LEARNING INTENTION

I can use the articles 'a' and 'an' accurately in my writing.

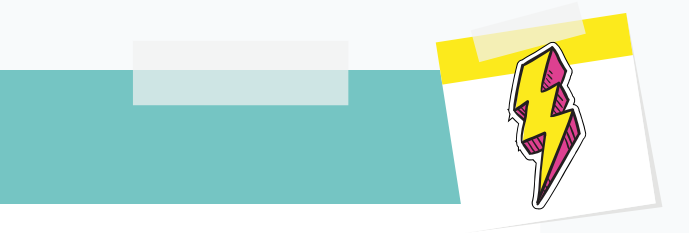

#### SUCCESS CRITERIA

I know when to use 'a' and 'an' in a sentence. I can identify if a word begins with a vowel or consonant sound.

## Sentence a Day

Here is a story about Alfie Ant. However, there are many mistakes when using the articles a and an. Can you help correct it?

There once was a ant called Alfie, who liked to eat food. One day, whilst looking for food, he went through a open door and entered an supermarket. What an lucky ant he was! Quickly, he began to have an taste of everything he could find. He ate a orange, a apple, an lettuce, an egg and a avocado. He had an small nibble of each item but he still didn't feel satisfied.

# SPELLING

### LEARNING INTENTION

- To build vocabulary by identifying synonyms and antonyms of given words.
- To break words into syllables.

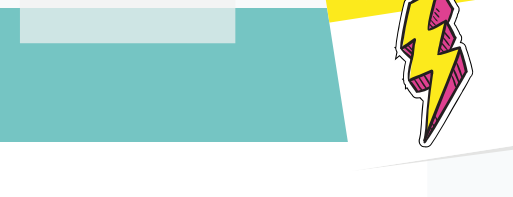

#### SUCCESS CRITERIA

- I can find synonyms and antonyms to build my word knowledge.
- I can break up words into syllables to help me spell them correctly.

## SPELLING ACTIVITIES

| Synonyms - same meaning.                                           | Anto    | onyms - opposite meaning. |  |
|--------------------------------------------------------------------|---------|---------------------------|--|
| Write one synonyms and one antonym for each of the spelling words. |         |                           |  |
| ʻough' word                                                        | Synonym | Antonym                   |  |
| tough                                                              |         |                           |  |
| rough                                                              |         |                           |  |
| enough                                                             |         |                           |  |
| thought                                                            |         |                           |  |
| brought                                                            |         |                           |  |

## SPELLING ACTIVITIES

How many syllables are in each word. Break them up using a dash '-' Eg. al-though (2)

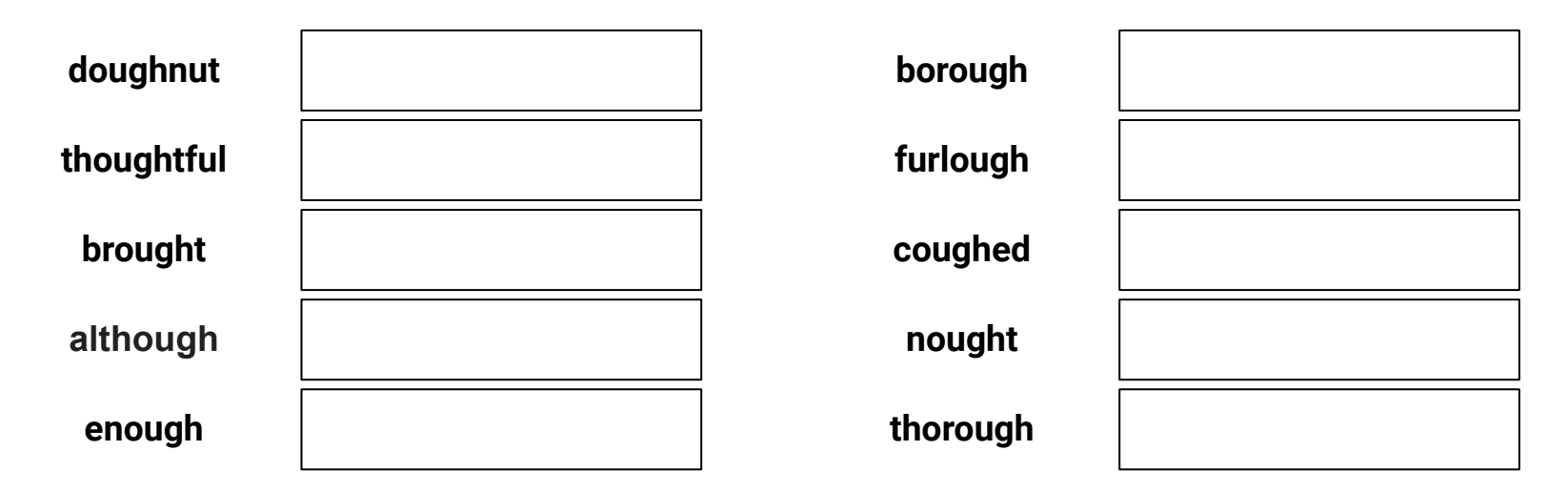

## READING

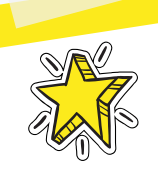

### LEARNING INTENTION

I am learning to identify the theme and main idea in texts read.

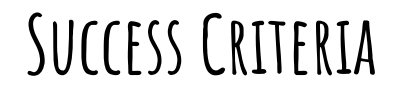

I can read the text and look for words that are repeated. I can identify the moral, message or lesson (THEME). I can identify the most important point (MAIN IDE<mark>A).</mark>

## MAIN IDEA VS THEME

| Theme                                                                                              | Main idea                                                                                                    |
|----------------------------------------------------------------------------------------------------|----------------------------------------------------------------------------------------------------|
| The <b>THEME</b> of a story is the <u>moral</u> ,<br><u>message</u> or <u>lesson</u> of the story. | The <b>MAIN IDEA</b> of a story tells us what it is <u>mostly about</u> (a 1 sentence summary).                       |
| <ul> <li>Jealousy</li> </ul>                                                                       | <ul> <li>Amanda always wanted the same<br/>things that Japa had</li> </ul>                                            |
| • Bravery                                                                                          | <ul> <li>Even though Tim was afraid of<br/>heights, he still went to the top of the<br/>high ropes course.</li> </ul> |
| <ul> <li>Hard work pays off</li> </ul>                                                             | <ul> <li>Kayla spent hours on her project and received a outstanding mark.</li> </ul>                                 |
| <ul> <li>Friendship</li> </ul>                                                                     | <ul> <li>No matter what happened Rachel<br/>and Jess were always there for each<br/>other</li> </ul>                  |
| Overcoming challenges                                                                              | <ul> <li>Jake was wheelchair bound but he made the basketball team.</li> </ul>                                        |

Main Idea VS. Theme Task card #3

Use the red circle to identify the theme, use the blue circle to identify the main idea.

The angry customer stomped up and slammed the bag of food on the counter in front of James. The bag split down the side and french fries poured out of the rip. The man barked at James about how the restaurant had messed up the order. James smiled at the man and offered to make him a new lunch. He even offered to throw in a free dessert. James stepped out from the counter and handed some kids meal toys to the angry man's children. He apologized again to the red faced man and offered to get him a soda while the family waited on the new order. The customer just crossed his arms and huffed. James smiled again and offered the children free milkshakes. The man's frown finally began to turn, and he calmly smiled at James, apologizing for overreacting. James smiled to himself. He was proud that he had done just as his father had told him. "Kill them with kindness." It worked every time.

James had to deal with a difficult customer. The man was extremely unhappy. Be kind, even when others are not. ICO 2019 TOJOHTS WITH & HOUTTON VICE

Which out of A, B and C is the theme?

Which out of A, B and C is the main idea?

# WRITING

LEARNING INTENTION

Reread and edit my work

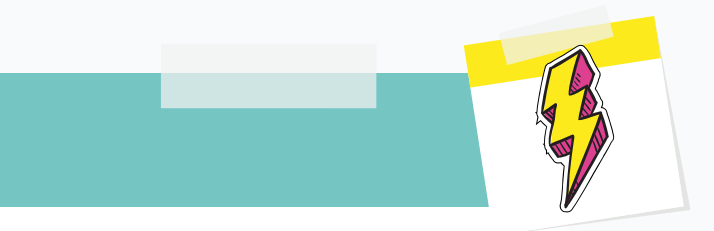

#### SUCCESS CRITERIA

I can read my writing carefully I can edit accurately to correct any spelling, punctuation or grammar errors I can read and action my teacher's feedback

### REREAD, EDIT AND FEEDBACK

You have worked hard this week to complete your biography.

Today, you need to go back and reread ALL that you have written. <u>"Abel Tasman Biography"</u>

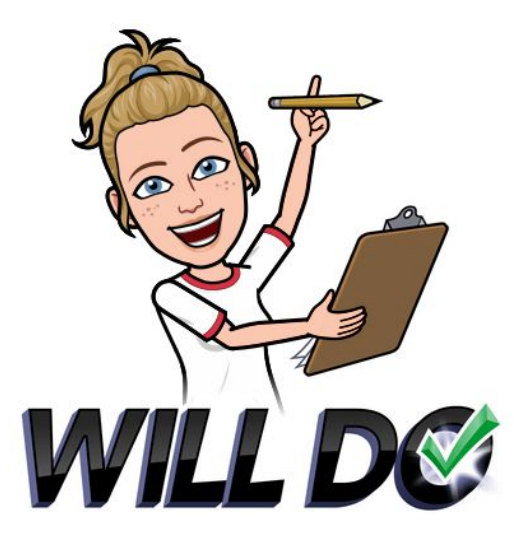

### REREAD, EDIT AND FEEDBACK

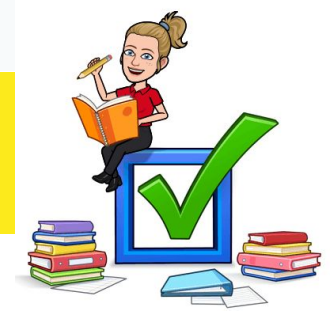

Now, read it out loud (this could be to yourself or someone else at home). As you read it out loud, have you noticed some editing changes you could make?

Is there a stronger vocabulary choice you could make? Could you reword a sentence or two to make your idea clearer? Is there a connective or conjunction that would help your ideas flow?

Edit your writing as you need. Challenge yourself!

# MATHS - MASS

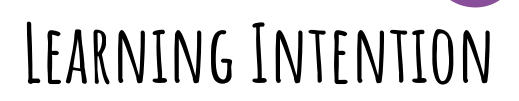

We are learning to convert between grams and kilograms.

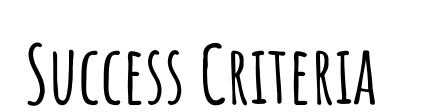

I can convert grams into kilograms.

I can convert kilograms into grams.
#### There are 1000g in 1kg.

How many grams would be in 2kg?

2kg = 2000g.

Convert the following kgs into gs:

- 1. 6kg = \_\_\_\_\_
- 2. 8kg = \_\_\_\_\_
- 3. 3kg = \_\_\_\_\_

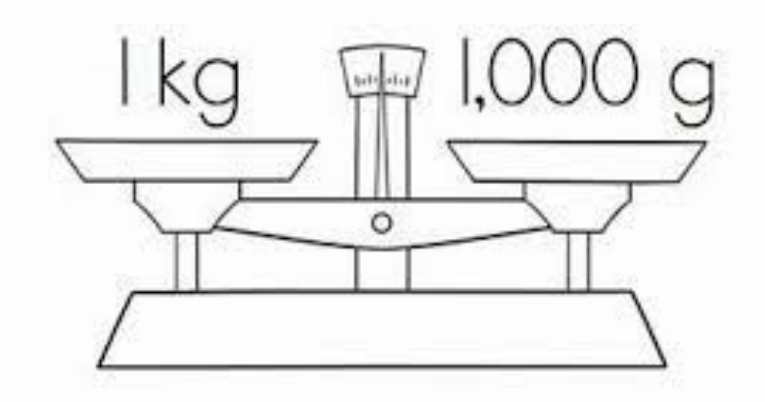

10kg would equal 10 000g!

Make sure you remember to put g or kg at the end of your answer!

If there is 1000g in 1kg, that means that 500g (half of 1000g) is  $\frac{1}{2}$  a kg.

Sometimes we write the weight using both kgs and gs when something has a mass over 1kg.

How can we convert 6.2kg to just grams?

6kgs = 6000g 6000g + 200g = 6200g.

Here is another example:

2.3kg

2kg = 2000g 2000g + 300g = 2300g

.....+ ......

Have a go at answering this one:

4.9kg 4kg =

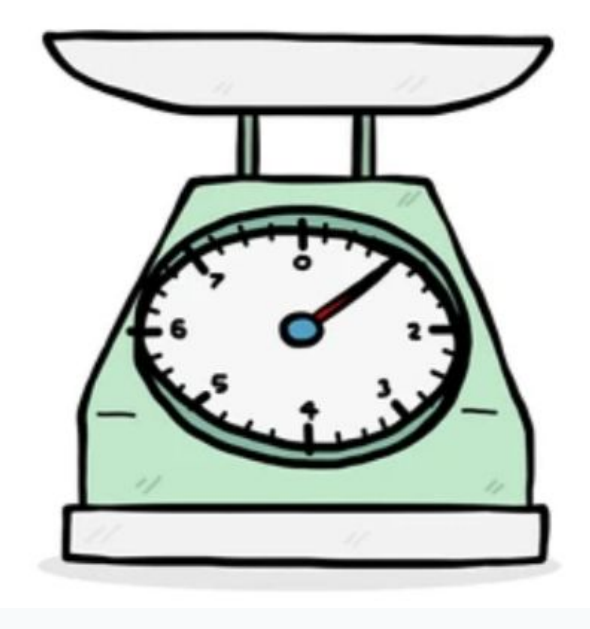

Now let's have a go at converting grams to kilograms!

3400g = 3000g + 400g = 3.4kg

5600g = 5000g + 600g = 5.6kg

Have a go at this one:

7200g = + =

1500g = 1000g + 500g = 1.5kg. We could write this a different way. 500g is half of 1000g (1kg), so we could write it as 1 and  $\frac{1}{2}$  kgs.

 $1500g = 1\frac{1}{2}$  kgs.

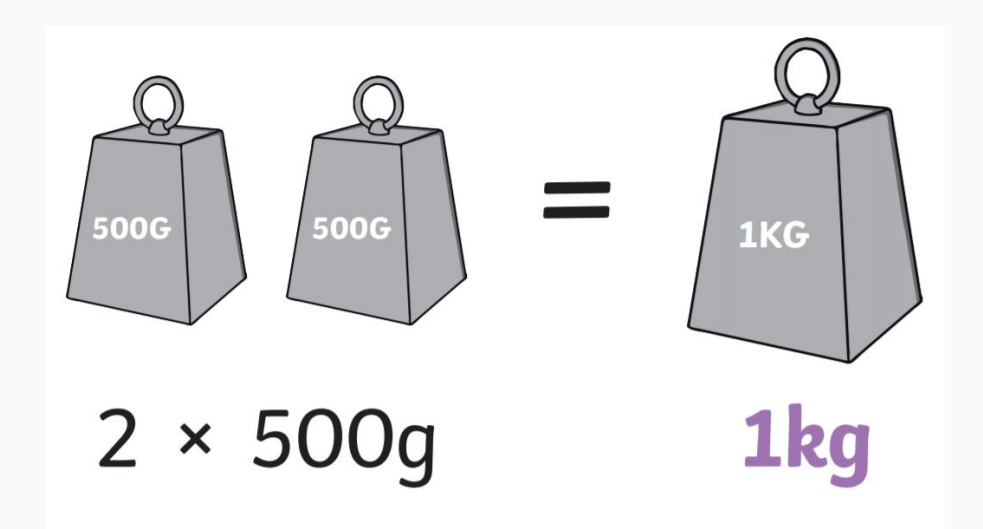

### Yellow Group

Complete the conversion table using grams and kilograms.

Remember 1kg = 1000g.

The first one is done for you!

| kg (Kilograms) | g (Grams) |
|----------------|-----------|
| 2kg            | 2,000g    |
|                | 1,000g    |
| 6kg            |           |
|                | 3,000g    |
| 7kg            |           |
|                | 9,000g    |
| 10kg           |           |
|                | 4,000g    |
| 8kg            |           |
|                | 12,000g   |

## Green Group Blue Group

Complete the conversion table using grams and kilograms.

```
Remember 1 \text{kg} = 1000 \text{g}.
```

The first one is done for you!

| kg (Kilograms) | g (Grams) |
|----------------|-----------|
| 2kg            | 2,000g    |
| 1.7kg          |           |
|                | 4,500g    |
| 9.3kg          |           |
|                | 400g      |
| 7.2kg          |           |
|                | 6,300g    |
| 10.5kg         |           |
|                | 1,900g    |
| 5.5kg          |           |
|                | 8,200g    |
| 9.9kg          |           |
|                | 200g      |
| 0.4g           |           |

### Purple Group

Complete the conversion table using grams and kilograms.

Remember 1 kg = 1000 g. $\frac{1}{2} \text{kg} = 500 \text{g}$ 

The first one is done for you!

| kg (Kilograms)    | g (Grams) |
|-------------------|-----------|
| 1/2 kg            |           |
|                   | 1,450g    |
| 7.05kg            |           |
|                   | 3,940g    |
| 2                 |           |
|                   | 690g      |
| 7.08kg            |           |
|                   | 2,050g    |
| 7 <del>3</del> kg |           |
|                   | 9,990g    |
| 1.04kg            |           |
|                   | 11, 520g  |
| 13.04kg           |           |
|                   | 80g       |

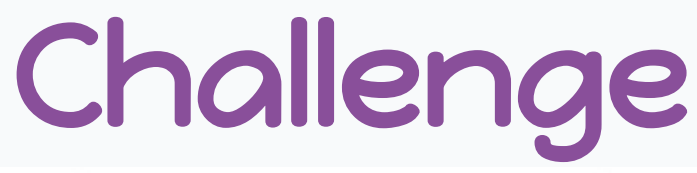

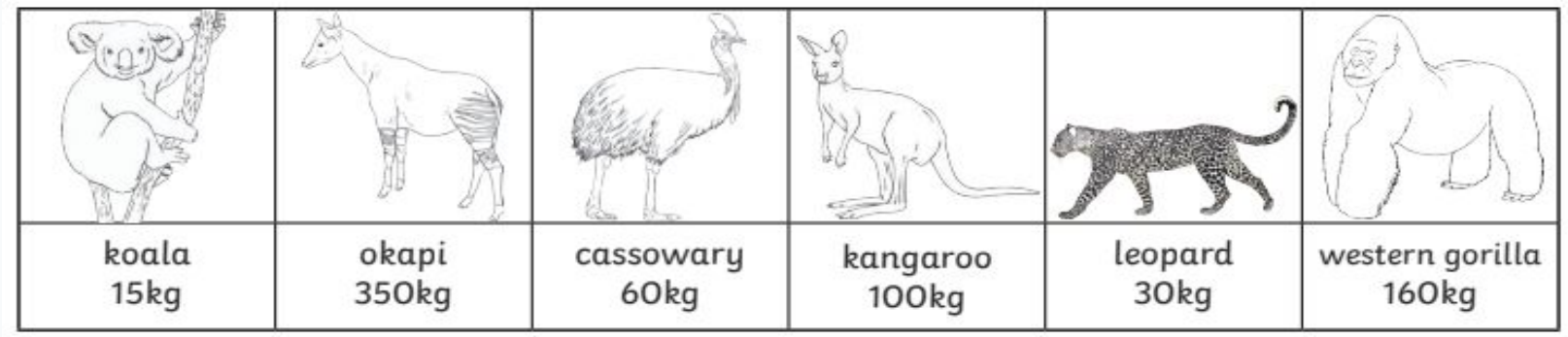

- 1. Calculate the combined mass of the following:
- a) kangaroo and okapi =
- b) leopard and western gorilla =
- c) koala, cassowary and leopard =
- 2. Calculate the difference in mass in the following:
- a) opaki and leopard =
- b) kangaroo and cassowary = \_\_\_\_
- c) leopard and kangaroo = \_

## PROBLEM SOLVING

The chocolate bar weighs 100 g. How much does one muffin weigh?

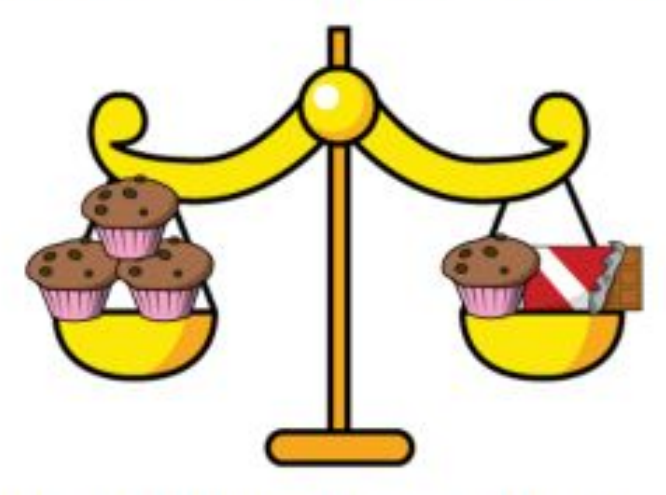

How much does each side weigh?

**Answer:** 

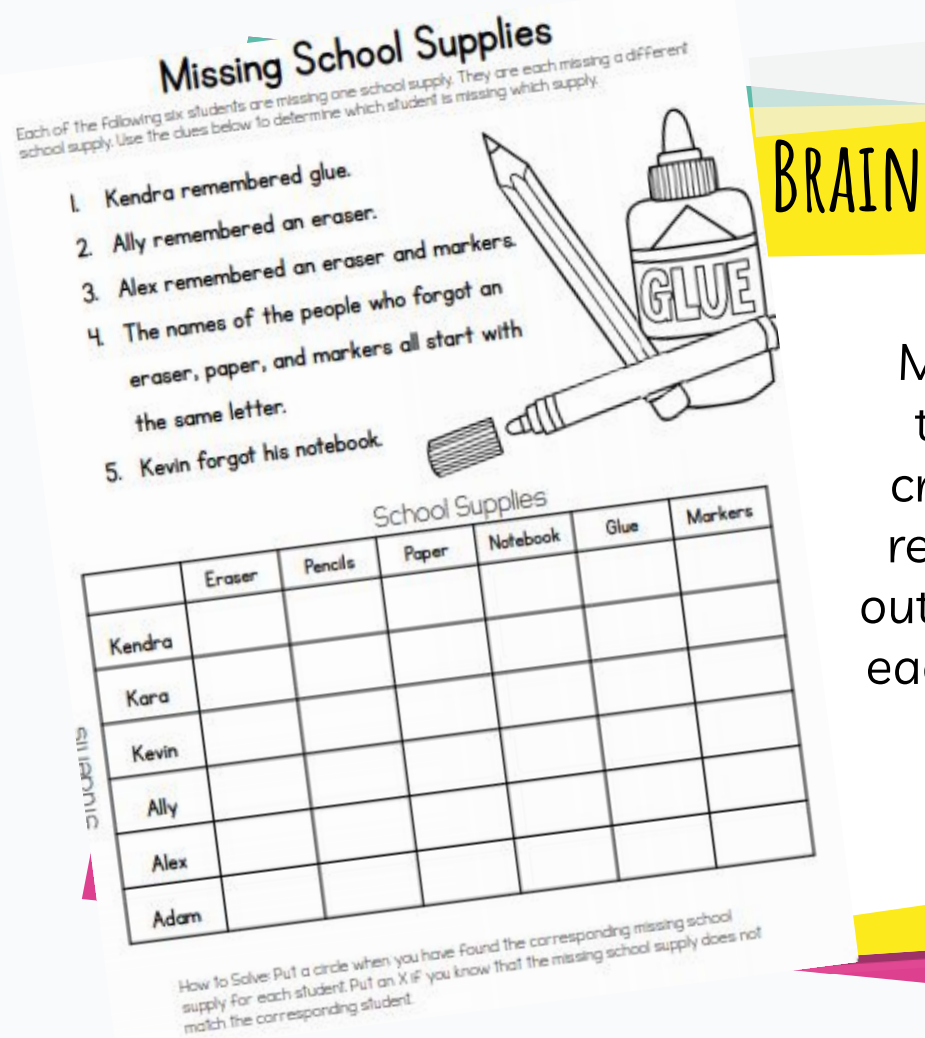

# BRAIN BREAK

Mark sure you mark the squares with a cross or a tick as you read the clues to find out what school supply each person is missing.

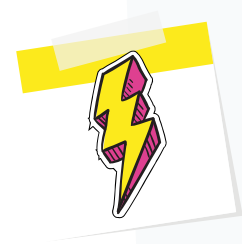

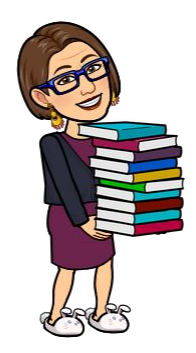

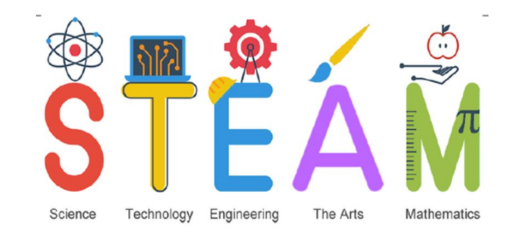

## Library / S.T.E.A.M Lesson

Old Worlds,

New Worlds,

### **Other Worlds**

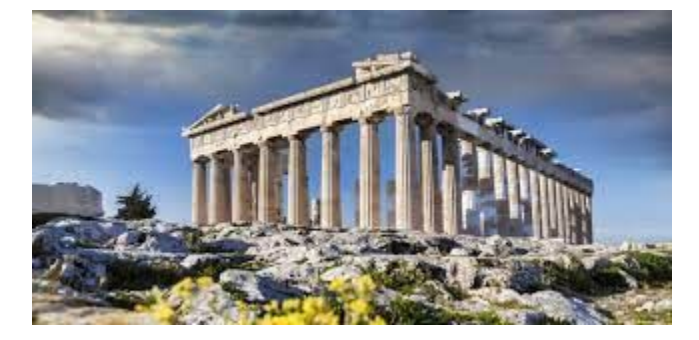

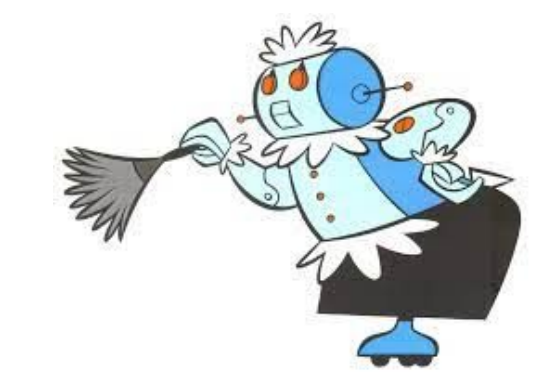

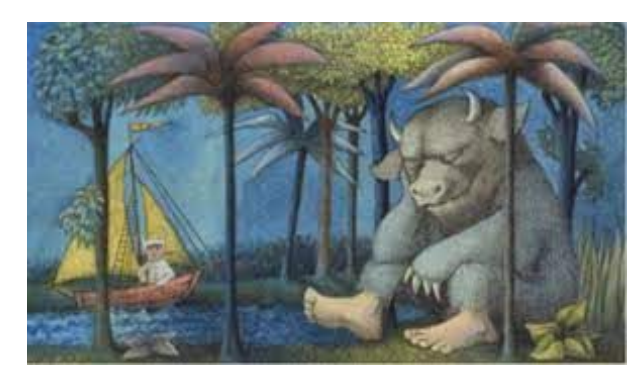

# Our theme in library this term is **Old Worlds, New Worlds, Other Worlds.**

This week we are looking at the way in which our world has changed over the years and how different technology was for our parents, grandparents and great grandparents.

We will also look at how our world is changing with the development of technology especially robotics and how it is helping us in our daily lives.

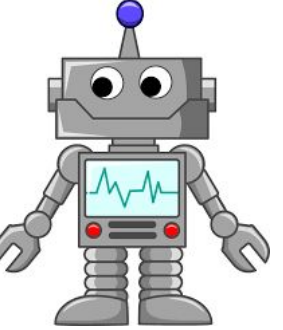

Think about technology that you use everyday and list 3 of them. Talk to an adult at home (or call a grandparent). Did they use the same technology when they were your age? If not, what did they use instead?

Technology:

Did adults use this technology when they were young?

3.

1.

2.

### Imagine that it is 2051...

What do you think children your age would be playing with for fun? How will it be different from what you play with now? Write your answers here.

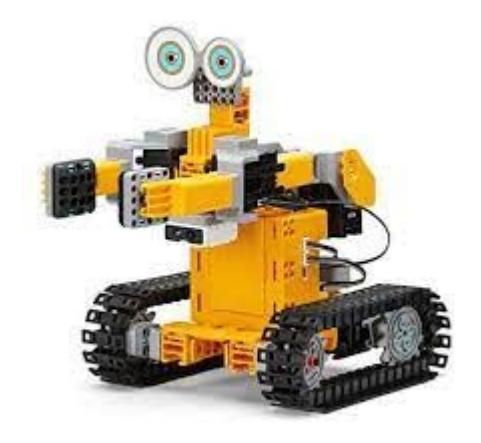

## STEAM ΔCTIVITY

Technology is designed to help make our lives easier. <u>For example, I have a</u> <u>washing machine that plugs into electricity and water to clean my clothes, but</u> <u>when my grandmother was young, she hand washed her clothes.</u>

Think about a chore that you have to do at home. Your challenge today is to think up a way to make this chore easier to complete. Design a machine / robot that assists you with this chore. What does it look like? What can it do? How do you store it when not using? Remember plans need to be labelled.

### ONCE YOU HAVE DRAWN YOUR PLAN.

If you would like to build a model, you can build from lego, playdough, or even recycled materials (cereal boxes, milk bottles etc). If you would like to practise your collaboration (team work) and communication (speaking AND listening) skills and have a sibling at home you could work with them.

You can take a photo of your plan and model and send it to Mrs McPhan

via ClassDojo or Google Classroom or send your <u>plan back to school</u>

with your booklet at the end of the week.

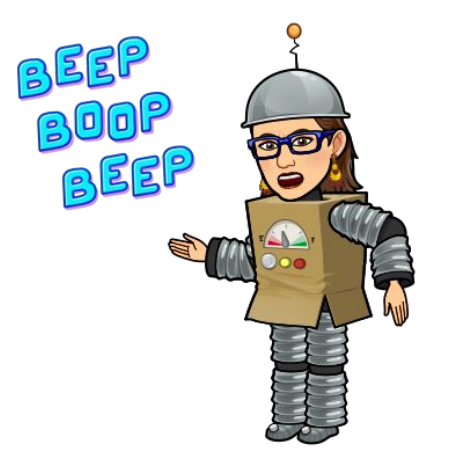

### Plan - robot

## Remember our skills that we are learning to use.

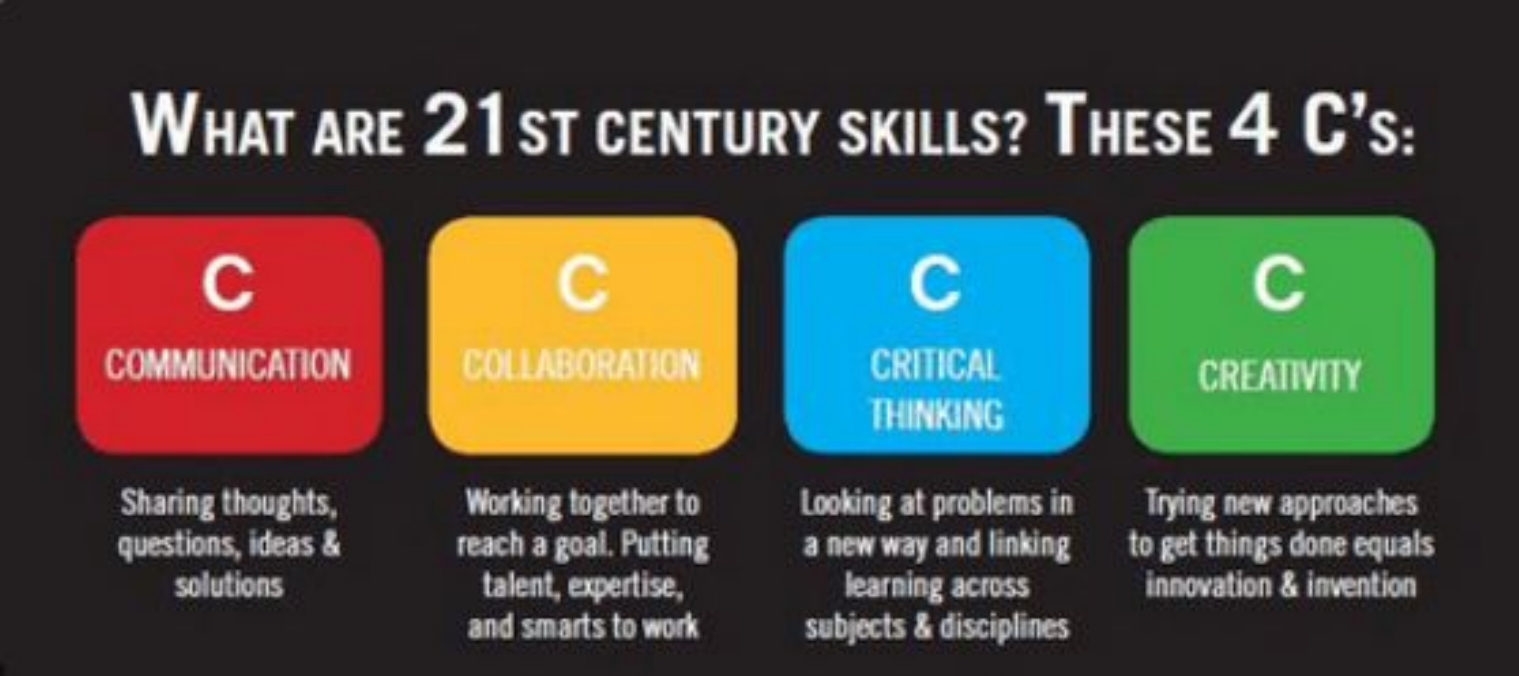

## THINGS TO REMEMBER:

1. We always plan first.

The <mark>plan</mark> is the <mark>must do</mark> task. Constructing a <mark>model</mark> of the building is a <mark>can do</mark> task.

2. Any questions you can message me on Class Dojo.

3. <u>Have FUN!</u> This is the most important one.

I can't wait to see your amazing ideas!

Missing you all so much. Keep reading!

See you soon,

Mrs McPhan

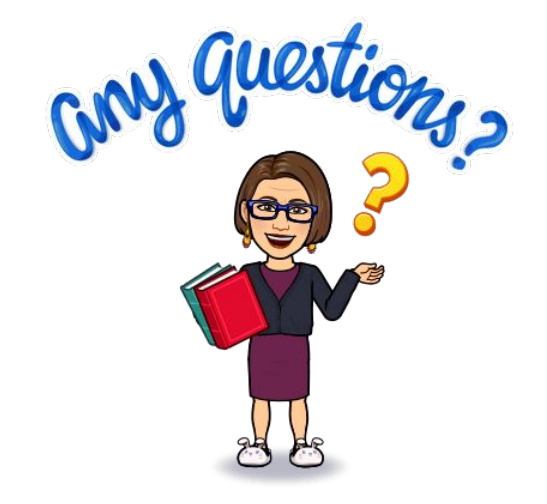